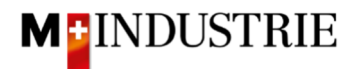

# Ariba Network Material Purchase Order Guide

## Enter order confirmation and invoice

## Content

| 1. | I   | Receipt of purchase order as email -: |                                                          |        |  |
|----|-----|---------------------------------------|----------------------------------------------------------|--------|--|
| 2. | :   | Sign                                  | in to Ariba Network                                      | - 3 -  |  |
| 3. | I   | Ente                                  | er order confirmation                                    | - 6 -  |  |
|    | 3.1 |                                       | Enter order confirmation - Confirm the entire order      | - 6 -  |  |
|    | 3.2 |                                       | Enter order confirmation – Update purchase order items   | - 9 -  |  |
| 4. | I   | Ente                                  | er invoice                                               | - 16 - |  |
|    | 4.1 |                                       | Standard invoice                                         | - 16 - |  |
|    | 4.2 |                                       | Standard invoice with additional costs                   | - 22 - |  |
| 5. | :   | Store                                 | e your VAT number in your Ariba Network profile          | - 29 - |  |
| 6. | 1   | Wha                                   | t can I do if I no longer have the purchase order email? | - 29 - |  |
| 7. | I   | How                                   | can I change the order email address?                    | - 30 - |  |
|    |     |                                       |                                                          |        |  |

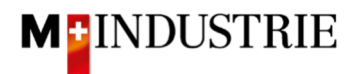

## 1. Receipt of purchase order as email

You receive a purchase order as E-Mail from DELICA AG / JOWA AG. All relevant information can be found on this purchase order email:

| M Inductric T                                                                                                    | EST cont a pow                                                                                                    | ordor                                                                                                    |                                                                                                    |                                                                                                    |                                                                                                    |                                                                   |                        |
|----------------------------------------------------------------------------------------------------|----------------------------------------------------------------------------------------------------|----------------------------------------------------------------------------------------------------|----------------------------------------------------------------------------------------------------|----------------------------------------------------------------------------------------------------|----------------------------------------------------------------------------------------------------|-------------------------------------------------------------------|------------------------|
| M-maustrie - 1                                                                                                    | EST Sent a new                                                                                                    | order                                                                                                    |                                                                                                    |                                                                                                    |                                                                                                    |                                                                   |                        |
| If more than one em                                                                                                    | ail address is associated with yo                                                                                                    | our organization f                                                                                                    | or PO delive                                                                                                    | ery, then the c                                                                                            | opy of this purchase                                                                                                    | order would be sent to                                            | them as well.          |
| Message from your                                                                                                    | customer M-Industrie - TES                                                                                                    | т                                                                                                    |                                                                                                    |                                                                                                    |                                                                                                    |                                                                   |                        |
| Please provide ord                                                                                                    | er confirmation and invoi                                                                                                    | ce via Ariba N                                                                                                    | etwork. I                                                                                                    | Please use t                                                                                               | he button below                                                                                                    | "Process order".                                                  |                        |
| Before providing th                                                                                                    | ne first order confirmatior                                                                                                    | n and invoice,                                                                                                    | a free re                                                                                                    | gistration o                                                                                               | n Ariba Network                                                                                                    | is required.                                                      |                        |
| Please find instruc                                                                                                    | tions on following Websit                                                                                                    | te: <u>https://www</u>                                                                                                    | .aribanetv                                                                                                    | vork-mindust                                                                                               | try.com/ariba-netz                                                                                                    | werkanleitungen                                                   |                        |
|                                                                                                    |                                                                                                    |                                                                                                    |                                                                                                    |                                                                                                    |                                                                                                    |                                                                   |                        |
|                                                                                                    |                                                                                                    | Pr                                                                                                    | ocess ord                                                                                                    | er                                                                                                    |                                                                                                    |                                                                   |                        |
| nis purchase order was delivere                                                                                                    | d by Ariba Network. For more i                                                                                                    | nformation about .                                                                                                    | Ariba and A                                                                                                    | riba Network, v                                                                                            | visit <u>https://www.arib</u>                                                                                                    | a.com.                                                            |                        |
| rom:<br>Delica AG                                                                                                    |                                                                                                    | To:<br>OPM 6 Ltd - T                                                                                                    | EST                                                                                                    |                                                                                                    |                                                                                                    |                                                                   | Purchase Orde<br>(New) |
| resteneggstrasse 4<br>/o M-Industrie AG                                                                                                    |                                                                                                    | Grünaustrasse<br>8953 Dietikon                                                                                                    | 23                                                                                                    |                                                                                                    |                                                                                                    |                                                                   | 4500255370             |
| SC Accounting M-Industrie                                                                                                    |                                                                                                    | Zürich<br>Switzerland                                                                                                    |                                                                                                    |                                                                                                    |                                                                                                    |                                                                   | Version: :             |
| G                                                                                                    |                                                                                                    | Phone:<br>Fax:                                                                                                    |                                                                                                    |                                                                                                    |                                                                                                    |                                                                   |                        |
| Switzenand Email: <u>opm6.supplier@gmail.com</u>                                                                                                    |                                                                                                    |                                                                                                    |                                                                                                    |                                                                                                    |                                                                                                    |                                                                   |                        |
| T 30 mments mments type: Terms and Cond dy:Sofern keine speziellen Ver ligemeine Kaufbedingungen) d tre le fournisseur et les sociét gissant les contrats de vente d id the M-Industry companies, t soponsiblebuyer: Tec sopnany Code: 300 urchasing Unit Name: Pur hip All Items To elica Meilen ruechstrasse 40 706 Meilen H witzerland hip To Code: 4003 mail: ariba@mgb.ch ine Items | itions<br>einbarungen zwischen dem Liefe<br>er M-Industrie und die AGB zum<br>§ M-Industry. Jes conditions gén<br>e machines et appareils sont app<br>he AKB (General Terms and Con<br>f sale for machinery and applian<br>f sale for machinery and applian<br>hn. Einkauf Delica AG, Standort<br>10<br>chasing Unit Delica AG | ranten und den M<br>Kaufvortrag für<br>Grales d'acht (Ak<br>licables. / Unless<br>ditions of Purchas-<br>ces apply.<br>Meilen, 0041 44 9<br>Bill To<br>Delica AG<br>Brestenegg<br>c/o M-Indu<br>SSC Accour<br>5033 Buch<br>AG<br>Switzerlanc | -Industrie L<br>aschinen ur<br>B) de M-Ind<br>B) de M-Ind<br>e) of the M-<br>25 84 88, p<br>25 84 88, p<br>25 84 88, p<br>25 84 88, p<br>25 84 88, p | Unternehmen vi<br>d Apparate. / /<br>Justry et les<br>pecial agreeme<br>Industry and th<br>uurchasing-tec. | orliegen, gelten die A<br>Sauf accord particulie<br>nitotso geinerales<br>nts between the supp<br>ne Standard Terms ar<br>mell@delica.com | KB<br>n<br>Iller<br>Id<br>Deliver To<br>OKöseoglu<br>Delica Melle | en                     |
| ine # No. Schedule Lines                                                                                                    | Part # / Description                                                                                                    | Туре                                                                                                    | Return                                                                                                    | Qty (Unit)                                                                                                 | Need By                                                                                                    | Unit Price                                                        | Subtotal               |
|                                                                                                    | Not Available                                                                                                    | Material<br>Tool ABC                                                                                                    |                                                                                                    | 1 (EA)                                                                                                    | 30 Jun 2021                                                                                                    | 200.00 CHF                                                        | 200.00 CHF             |
|                                                                                                    | Other Information<br>Req. Line No.:<br>Requester:<br>PR No.:<br>Incoterms Location:<br>Payment Term UniqueID:<br>Payment Term Description:<br>Short Name:<br>Incoterms Information<br>Incoterm Code: DDP                                                                                                    | 1<br>Okan Köseoglu<br>PR7984<br>Mellen<br>N030<br>30 Days net<br>Tool ABC                                                                                                    |                                                                                                    |                                                                                                    |                                                                                                    |                                                                   |                        |
|                                                                                                    | Incoterm Location: Meiler                                                                                                    | ı                                                                                                    |                                                                                                    |                                                                                                    |                                                                                                    |                                                                   |                        |
| )rder submitted on: Monday 21 J<br>Received by Ariba Network on: Mo<br>MT+02:00                                                                                                    | un 2021 5:03 PM GMT+02:00<br>onday 21 Jun 2021 5:03 PM                                                                                                    |                                                                                                    |                                                                                                    |                                                                                                    |                                                                                                    | Sub-total:                                                        | 200.00 CHF             |

The ordered material can be delivered using this purchase order email.

We expect to receive the order confirmation and the invoice for this purchase order via Ariba Network. The required steps are explained below:

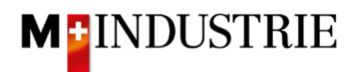

## 2. Sign in to Ariba Network

The order confirmation and the invoice for this purchase order should be submitted via Ariba Network. To do this, you have to register once by clicking **"Process order**" in the purchase order email:

| SAP Ariba 州                                                                                                    | SAP Ariba 📉                                                                           |                                                                           |  |  |  |  |
|----------------------------------------------------------------------------------------------------|---------------------------------------------------------------------------------------|---------------------------------------------------------------------------|--|--|--|--|
|                                                                                                    |                                                                                       |                                                                           |  |  |  |  |
| M-Industrie - TEST sent a                                                                                         | new order                                                                             |                                                                           |  |  |  |  |
| If more than one email address is associat                                                                        | ted with your organization for PO delivery, then the copy of                          | of this purchase order would be sent to them as well.                     |  |  |  |  |
| Message from your customer M-Indus                                                                                | trie - TEST                                                                           |                                                                           |  |  |  |  |
| Please provide order confirmation a                                                                               | nd invoice via Ariba Network. Please use the l                                        | button below "Process order".                                             |  |  |  |  |
| Before providing the first order con                                                                              | firmation and invoice, a free registration on Ar                                      | riba Network is required.                                                 |  |  |  |  |
| Please find instructions on followin                                                                              | g Website: <u>https://www.aribanetwork-mindustry.c</u>                                | om/ariba-netzwerkanleitungen                                              |  |  |  |  |
|                                                                                                    | Process order                                                                         |                                                                           |  |  |  |  |
|                                                                                                    |                                                                                       |                                                                           |  |  |  |  |
| This purchase order was delivered by Ariba Network.                                                               | For more information about Ariba and Ariba Network, visit <u>ht</u>                   | ttps://www.ariba.com.                                                     |  |  |  |  |
| From:<br><b>Delica AG</b><br>Brestenegstrasse 4<br>c/o M-Industrie AG<br>SSC Accounting M-Industrie<br>5023 Bucke | To:<br>OPM 6 Ltd - TEST<br>Grünaustrasse 23<br>8953 Dietikon<br>Zürich<br>Switzerland | Purchase Order<br>(New)<br>4500255376<br>Amount: 200.00 CHF<br>Version: 1 |  |  |  |  |

#### Please click «Sign up»:

| Join yo                                                                                   | Join your customer on Ariba Network!                                                  |                                                                                             |  |  |  |
|-------------------------------------------------------------------------------------------|---------------------------------------------------------------------------------------|---------------------------------------------------------------------------------------------|--|--|--|
| Strengthen relationships<br>Collaborate with your customer on the<br>same secure network. | Connect faster<br>Exchange documents electronically<br>and streamline communications. | Reach more customers worldwide<br>Sign up with Ariba Discovery and<br>increase sales leads. |  |  |  |
| Ariba N                                                                                   | etwork standard acco<br>Learn more                                                    | unt is <b>Free</b>                                                                          |  |  |  |

If you already have an Ariba Network account, then please click on "Log in"! Then you can process the purchase order with your existing Ariba Network account.

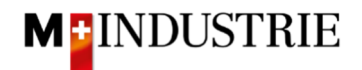

|                |                                                                          |                                                                   |                                                                                                    | <ul> <li>Indicates a required field</li> </ul>                |
|----------------|--------------------------------------------------------------------------|-------------------------------------------------------------------|----------------------------------------------------------------------------------------------------|---------------------------------------------------------------|
| Company Name:* | ABC Enterprises                                                          |                                                                   |                                                                                                    |                                                               |
| Country:*      | United States [USA]                                                      |                                                                   | ~                                                                                                    | If your company has<br>more than one office,                  |
| Address:*      | 123 Pittsburgh Street                                                    |                                                                   |                                                                                                    | enter the main office<br>address. You can                     |
|                | Line 2                                                                   |                                                                   |                                                                                                    | such as your shipping<br>address, billing                     |
|                | Line 3                                                                   |                                                                   |                                                                                                    | address or other<br>addresses later in<br>wour company amfile |
| City:*         | Pittsburgh                                                               |                                                                   |                                                                                                    | your company promet                                           |
| State:*        | Pennsylvania                                                             | ~                                                                 |                                                                                                    |                                                               |
| Zip:*          | 15222                                                                    |                                                                   |                                                                                                    |                                                               |
|                |                                                                          |                                                                   |                                                                                                    | 201 323                                                       |
| ser account ir | nformation                                                               |                                                                   |                                                                                                    |                                                               |
| ser account in | nformation<br>Name:*                                                     | First Name                                                        | Last Na                                                                                                    | ne                                                            |
| ser account in | nformation<br>Name:*<br>Email:*                                          | First Name                                                        | Last Na                                                                                                    | ne                                                            |
| ser account ir | nformation<br>Name:*<br>Email:*                                          | First Name                                                        | Last National Last National La | me                                                            |
| ser account in | nformation<br>Name:*<br>Email:*<br>Username:*                            | First Name Use my email as                                        | Last National Last National La | me                                                            |
| ser account in | nformation<br>Name:*<br>Email:*<br>Username:*<br>Password:*              | First Name Use my email as Enter Password                         | Last Na                                                                                                    | me                                                            |
| ser account in | Name:*<br>Email:*<br>Username:*<br>Password:*                            | First Name Use my email as Enter Password Repeat Password         | Last Na<br>s my username                                                                                                    | ne                                                            |
| ser account in | nformation<br>Name:*<br>Email:*<br>Username:*<br>Password:*<br>Language: | First Name Use my email as Enter Password Repeat Password English | Last Na<br>s my username                                                                                                    | me                                                            |

Please review the Company information and enter the necessary User account information. Please remember your username and password that you can log in for future purchase orders:

If you agree, please tick the two Ariba Terms and Conditions and click on "Register":

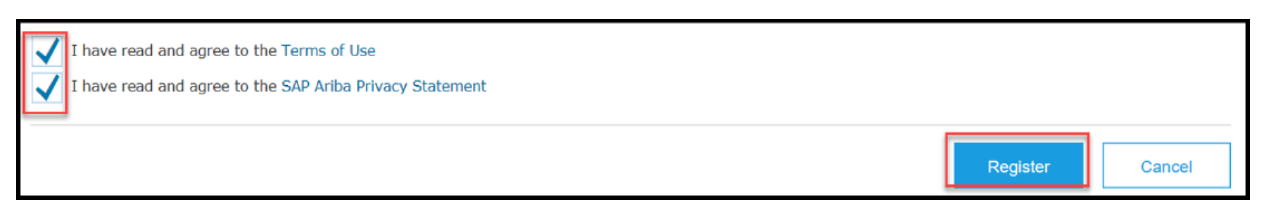

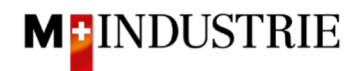

You have created an Ariba Network account. You will automatically be forwarded to your purchase order. Now you can submit an order confirmation and an invoice for this purchase order via Ariba Network. The required steps are explained from chapter 3 onwards.

| SAP Ariba Network - Enterprise Account TEST MODE                                                                                                    | ← Back to classic view                                                                                                    |                            |                                                                           |        | 0         | OM     |
|----------------------------------------------------------------------------------------------------|----------------------------------------------------------------------------------------------------|----------------------------|---------------------------------------------------------------------------|--------|-----------|--------|
| Purchase Order: 4500255376                                                                                                    |                                                                                                    |                            |                                                                           |        |           | Done   |
| Create Order Confirmation   Create Ship Notice C                                                                                                    | eate Invoice 🔻                                                                                                    |                            |                                                                           | Ŧ      | 9         |        |
| Order Detail Order History                                                                                                    |                                                                                                    |                            |                                                                           |        |           |        |
| From:<br>Delica AG<br>Brestmeggstrasse 4<br>cio M-Industrie AG<br>SSC Accounting M-Industrie<br>5033 Buchs<br>AG<br>Switzerland                                                                                                    | To:<br>OPM 6 Ltd - TEST<br>Grünaustrasse 23<br>8963 Dielökon<br>Zürich<br>Switzerland<br>Phone:<br>Fax?<br>Email: opm6.supplier@gmail.com |                            | Purchase Order<br>(New)<br>4500255376<br>Amount: 200.00 CHF<br>Version: 1 |        |           |        |
| Payment Terms ()<br>NET 30<br>Comment Spec. Terms and Conditions<br>Dody. Sforth. Neine speziellen Vereinbaurungen zwischen dem Lieferanten und der<br>und die AGB zum Kaufwertrag für Maschnie View more »<br>Other Information<br>ResponsibleRuyer: Techn. Einkauf Delica AG, Standort Mellen, 0041 44 5<br>Company Code: 3010<br>Purchanig Unit Name: Purchasing Unit Delica AG | M-Industrie Unternehmen vorliegen, gelten die AKB (Allgemeine Kaufbedingun<br>125 84 88, purchasing-tec.meil⊛delica.com                   | gen) der M-Industrie       |                                                                           | Routir | ng Status | : Sent |
| Ship All Items To                                                                                                    | Bill To                                                                                                    | Deliver To                 |                                                                           |        |           |        |
| Delica Mellen<br>Bruechstrasse 40<br>8705 Mellen<br>2H<br>Switzerland<br>Ship To Code: 4003<br>Email: enbagengb.ch                                                                                                    | Delica AG<br>Bresteneggstrasse 4<br>co M-Industrie AG<br>SSC Accounting M-Industrie<br>D033 Buchs<br>AG<br>Switzerland                    | OKöseoglu<br>Delica Meilen |                                                                           |        |           |        |

For future purchase orders you can click on **"Process order**" and you will be redirected to the Ariba Network login page where you can log in with your existing account:

| M-Industrie - TEST sent a new order                                                                                                    |
|----------------------------------------------------------------------------------------------------|
| If more than one email address is associated with your organization for PO delivery, then the copy of this purchase order would be sent to them as well. |
| Message from your customer M-Industrie - TEST                                                                                                    |
| Please provide order confirmation and invoice via Ariba Network. Please use the button below "Process order".                                            |
| Before providing the first order confirmation and invoice, a free registration on Ariba Network is required.                                             |
| Please find instructions on following Website: https://www.aribanetwork-mindustry.com/ariba-netzwerkanleitungen                                          |
| Process order                                                                                                    |

| our compan     | y OPM 6 Ltd     | - TEST is a   | lready reg | istered |
|----------------|-----------------|---------------|------------|---------|
| you don't have | a user account, | request one n | ow.        |         |
| User Name      | е               |               |            |         |
| Password       |                 |               |            |         |
|                |                 |               |            |         |

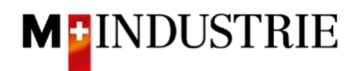

## 3. Enter order confirmation

We expect to receive your order confirmation via Ariba Network. You have 3 options:

- Confirm the entire purchase order chapter 3.1 below You can confirm the entire purchase order at once. While doing that, you have the option to confirm a deviating delivery date for all purchase order items.
- Update purchase order items
  - Confirm items with a different delivery date / price. chapter 3.2.1
  - Confirm items with partial delivery chapter 3.2.2

#### 3.1 Enter order confirmation - Confirm the entire order

You can confirm the entire purchase order at once. While doing that, you have the option to confirm a deviating delivery date for all purchase order items.

| Purchase Order: 4500255806                                                                                                    |                                                                                                    |                                                                          |              | Done    |
|----------------------------------------------------------------------------------------------------|----------------------------------------------------------------------------------------------------|--------------------------------------------------------------------------|--------------|---------|
| Create Order Confirmation  Create St<br>Confirm Entire Order<br>Update Line Items                                                                                                    | ip Notice Create Invoice 🔻                                                                                                    | <u>+</u>                                                                 | <del>2</del> | 800     |
| Reject Entire Order<br>rom:<br>Delica AG<br>restenengstrasse 4<br>r/o M-Industrie AG<br>SiC Accounting M-Industrie<br>033 Buchs<br>AG<br>Switzerland                                        | To:<br>OPM 6 Ltd - TEST<br>Grünaustrasse 23<br>8953 Dietiton<br>Zürich<br>Switzerland<br>Phone:<br>Fax:<br>Email: opm6.supplier@gmail.com | Purchase Order<br>(New)<br>4500255806<br>Amount: 36.28 CHF<br>Version: 1 |              |         |
| ayment Terms<br>IET 30<br>comments<br>formment Type: Terms and Conditions<br>fody:Sofern keine speziellen Vereinbarungen zwischen d<br>Industrie und lei AGB zum Kaufvertrag für Maschine . | em Lieferanten und den M-Industrie Unternehmen vorliegen, gelten die AKB (/<br>. View more »                                              | Rout<br>Allgemeine Kaufbedingungen) der                                  | ng Statu:    | s: Sent |
| ther Information<br>ResponsibleBuyer: Indirekter Einkauf Delica AG,<br>Company Code: 3010<br>Purchasing Unit Name: Purchasing Unit Delica AG                                                | 2041 61 315 75 59, purchasing-indirect@delica.com                                                                                         |                                                                          |              |         |

On the purchase order, click on "Create order confirmation" and then "Confirm Entire Order":

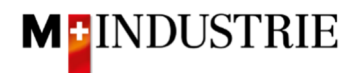

- A. The required delivery date according to the purchase order is visible.
- B. Enter your Confirmation number.
- C. Enter the **delivery date** you want to confirm. This date can deviate from the delivery date of the purchase order. This confirmed delivery date will be valid for all items.
- D. Click on "Next".

| orde               | er Confirmation He                                                                                            | eader                                                                                                    |                                                                          | * Indi          | cates required field |
|--------------------|----------------------------------------------------------------------------------------------------|----------------------------------------------------------------------------------------------------|--------------------------------------------------------------------------|-----------------|----------------------|
| Associ<br>Shipping | Confirmation #:<br>iiated Purchase Order<br>#:<br>Customer: I<br>Supplier Reference:<br>g and Tax Information | OC22062021<br>4500255906<br>M-Industrie - TEST                                                                           | ]                                                                        |                 |                      |
|                    | Est. Shipping Date:                                                                                           | 🗊<br>30 Jun 2021 12:00:00 P 🚉                                                                                            | C                                                                        |                 |                      |
| Line I             | tems                                                                                                    |                                                                                                    | A                                                                        |                 |                      |
| Line #             | Part # / Description                                                                                          | Qty (Unit)                                                                                                    | Need By                                                                  | Unit Price      | Subtota              |
| 1                  | 12312-1241<br>Leistungsstarkes Mul<br>Current Order Status<br>1 Confirmed With N                              | 1 (EA) (1)<br>tifunktionspapier, holzfrei ungestrichen, hohe<br>:<br><b>Yew Date</b> (Estimated Delivery Date: 30 Jun 2) | 29 Jun 2021<br>: Weiße, hohe Opazität und hohes Volumen, 80g/q<br>021)   | 11.38 CHF<br>m. | 11.38 CHF            |
| 2                  | 12312-1242<br>Leistungsstarkes Mul<br>Current Order Status<br>1 Confirmed With N                              | 1 (EA) ①<br>tifunktionspapier, holzfrei ungestrichen, hohe<br>:<br><b>Yew Date</b> (Estimated Delivery Date: 30 Jun 2)   | 29 Jun 2021<br>: Weiße, hohe Opazität und hohes Volumen, 80g/q<br>021)   | 18.00 CHF       | 18.00 CH             |
| 3                  | 12312-1239<br>Bürolocher NeXXt Me<br>Current Order Status<br>1 Confirmed With M                               | 1 (EA) ①<br>etall, mit Anschlagschiene aus Kunststoff, Ans<br>:<br>vew Date (Estimated Delivery Date: 30 Jun 2)          | 29 Jun 2021<br>schlagschlene mit farbiger Bedruckung und Fenster<br>021) | 6.90 CHF<br>r.  | 6.90 CHF             |
|                    |                                                                                                    |                                                                                                    |                                                                          | Exit            | Next                 |

The summary of the order confirmation is displayed. If all information is correct, please click on "Submit".

If you want to adjust the order confirmation, click on «Previous».

| Confirm                | nation Update                       |                                           |                                           |                 |           |
|------------------------|-------------------------------------|-------------------------------------------|-------------------------------------------|-----------------|-----------|
| Confirr<br>Supplier Re | mation #: OC22062021<br>eference:   |                                           |                                           |                 |           |
| Line I                 | tems                                |                                           |                                           |                 |           |
| Line #                 | Part # / Description                | Qty (Unit)                                | Need By                                   | Unit Price      | Subtotal  |
| 1                      | 12312-1241                          | 1 (EA) (i)                                | 29 Jun 2021                               | 11.38 CHF       | 11.38 CHF |
|                        | Leistungsstarkes Multifunktionspapi | ier, holzfrei ungestrichen, hohe Weiße, h | ohe Opazität und hohes Volumen, 80g/qm.   |                 |           |
|                        | Current Order Status:               |                                           |                                           |                 |           |
|                        | 1 Confirmed With New Date (Estin    | mated Delivery Date: 30 Jun 2021)         |                                           |                 |           |
| 2                      | 12312-1242                          | 1 (EA) (i)                                | 29 Jun 2021                               | 18.00 CHF       | 18.00 CHF |
|                        | Leistungsstarkes Multifunktionspapi | ier, holzfrei ungestrichen, hohe Weiße, h | ohe Opazität und hohes Volumen, 80g/qm.   |                 |           |
|                        | Current Order Status:               |                                           |                                           |                 |           |
|                        | 1 Confirmed With New Date (Estin    | mated Delivery Date: 30 Jun 2021)         |                                           |                 |           |
| 3                      | 12312-1239                          | 1 (EA) 🛈                                  | 29 Jun 2021                               | 6.90 CHF        | 6.90 CHF  |
|                        | Bürolocher NeXXt Metall, mit Ansch  | lagschiene aus Kunststoff, Anschlagsch    | iene mit farbiger Bedruckung und Fenster. |                 |           |
|                        | Current Order Status:               |                                           |                                           |                 |           |
|                        | 1 Confirmed With New Date (Estin    | mated Delivery Date: 30 Jun 2021)         |                                           |                 |           |
|                        |                                     |                                           |                                           |                 |           |
|                        |                                     |                                           |                                           | Previous Submit | Exit      |

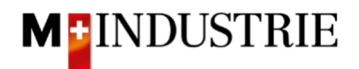

The status of the purchase order has changed to "Confirmed" and your order confirmation is available under "Related Documents" section and can be viewed if necessary:

| Purchase Order: 4500255806                                                                                                    |                                                                                                    | Done                                                                           |
|----------------------------------------------------------------------------------------------------|----------------------------------------------------------------------------------------------------|--------------------------------------------------------------------------------|
| Create Order Confirmation 🔻                                                                                                    | ate Ship Notice Create Invoice 🔻                                                                                                    | ± 중                                                                            |
| Order Detail Order History                                                                                                    |                                                                                                    |                                                                                |
| From:<br>Delica AG<br>Bresteneggstrasse 4<br>c/o M-Industrie AG<br>SSC Accounting M-Industrie<br>5033 Buchs<br>AG<br>Switzerland                                                                                                    | To:<br>OPM 6 Ltd - TEST<br>Grünaustrasse 23<br>8953 Dietikon<br>Zürich<br>Switzerland<br>Phone:<br>Fax:<br>Email: opm6.supplier@gmail.com                                         | Purchase Order<br>(Confirmed)<br>4500255806<br>Amount: 36.28 CHF<br>Version: 1 |
| Payment Terms<br>NET 30<br>Comments<br>Comment Type: Terms and Conditions<br>Body:Sofern keine speziellen Vereinbarungen zwisc<br>Kaufbedingungen) der M-Industrie und die AGB zur<br>Other Information<br>ResponsibleBuyer: Indirekter Einkauf Delic<br>Company Code: 3010<br>Purchasing Unit Name: Purchasing Unit Delica | chen dem Lieferanten und den M-Industrie Unternehmen vorliegen, gelter<br>n Kaufvertrag für Maschine View more »<br>a AG, 0041 61 315 75 59, purchasing-indirect@delica.com<br>AG | Routing Status: Acknowledged<br>Related Documents OC22062021                   |
| Ship All Items To                                                                                                    | Bill To                                                                                                    | Deliver To                                                                     |
| Delica Meilen<br>Bruechstrasse 40<br>8706 Meilen<br>ZH<br>Switzerland<br>Ship To Code: 4003<br>Email: ariba@mgb.ch                                                                                                    | Delica AG<br>Bresteneggstrasse 4<br>c/o M-Industrie AG<br>SSC Accounting M-Industrie<br>5033 Buchs<br>AG<br>Switzerland                                                           | OKöseoglu<br>Delica Meilen                                                     |

The order confirmation was successfully sent to DELICA AG / JOWA AG. A paper or PDF order confirmation is no longer necessary!

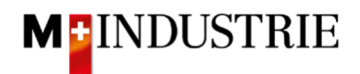

#### 3.2 Enter order confirmation – Update purchase order items

You can confirm individual items of the purchase order with a different delivery date and price (chapter 3.2.1). You can also confirm partial deliveries for purchase order items (chapter 3.2.2).

#### 3.2.1 Confirm items with a different delivery date / price

On the purchase order, click on "Create Order Confirmation" and then "Update Line Items":

| Ariba Network - Enterprise Account                                                                                              | TMODE                                                                                                    |                                                                          | 0 | OM   |
|----------------------------------------------------------------------------------------------------|----------------------------------------------------------------------------------------------------|--------------------------------------------------------------------------|---|------|
| Purchase Order: 4500256267                                                                                                    |                                                                                                    |                                                                          |   | Done |
| Create Order Confirmation  Create Ship No                                                                                       | otice Create Invoice 🔻                                                                                                    | Ŧ                                                                        | æ | ***  |
| Update Line Items istory Reject Entire Order                                                                                    |                                                                                                    |                                                                          |   |      |
| Prom:<br>Delica AG<br>Bresteneggstrasse 4<br>co M-Industrie AG<br>SSC Accounting M-Industrie<br>5033 Buchs<br>AG<br>Switzerland | To:<br>OPM 6 Ltd - TEST<br>Grünaustrasse 23<br>8963 Dietikon<br>Zürich<br>Switzerland<br>Phone:<br>Fax:<br>Email: opm6.supplier@gmail.com | Purchase Order<br>(New)<br>4500256267<br>Amount: 20.70 CHF<br>Version: 1 |   |      |

- A. The required quantity, delivery date and the price of the purchase order item is visible.
- B. Enter your Confirmation number.
- C. Enter the **quantity to be confirmed**. This quantity should be **the same** as the purchase order item quantity. If you want to confirm partial deliveries, please follow the instruction in chapter 3.2.2.
- D. Click on "Details" to enter delivery date and price deviations.

| Orde                       | er Confirma                                                                        | tion Header                                                 |                                                        |                                                                  | * Indicate                                             | s required field        |
|----------------------------|------------------------------------------------------------------------------------|-------------------------------------------------------------|--------------------------------------------------------|------------------------------------------------------------------|--------------------------------------------------------|-------------------------|
| Co                         | onfirmation #:                                                                     | OC25062021                                                  |                                                        |                                                                  |                                                        |                         |
| Associat                   | ted Purchase                                                                       | 4500256267                                                  |                                                        |                                                                  |                                                        |                         |
|                            | Customer:                                                                          | M-Industrie - TEST                                          | В                                                      |                                                                  |                                                        |                         |
| Supplie                    | er Reference:                                                                      |                                                             |                                                        |                                                                  |                                                        |                         |
| <b>hipping</b><br>Est. Sh  | g and Tax Inform                                                                   | nation                                                      | EB                                                     |                                                                  |                                                        |                         |
| Est. D                     | Delivery Date:                                                                     |                                                             |                                                        |                                                                  |                                                        |                         |
| Est. D<br>Line I           | Delivery Date:                                                                     |                                                             |                                                        | A                                                                |                                                        |                         |
| Est. D<br>Line I           | Delivery Date:<br>Items<br>Part # / Des                                            | cription                                                    | Cty (Unit)                                             | A<br>Need By                                                     | Unit Price                                             | Subtot                  |
| Est. D<br>Line I           | ltems<br>Part # / Des<br>12312-1230                                                | cription                                                    | Cty (Unit)<br>3 (EA) (i)                               | A<br>Need By<br>28 Jun 2021                                      | Unit Price<br>6.90 CHF                                 | Subtot<br>20.70 CH      |
| Est. D<br>Line I<br>.ine # | ltems<br>Part # / Des<br>12312-1239<br>Bürolocher                                  | cription<br>9<br>NeXXt Metall, mit A                        | Qty (Unit)<br>3 (EA) (j)<br>Inschlagschiene aus Kuns   | A<br>Need By<br>28 Jun 2021<br>ststoff, Anschlagschiene mit fart | Unit Price<br>6.90 CHF<br>siger Bedruckung und Fenster | Subtot<br>20.70 CH      |
| Est. D<br>Line I<br>.ine # | Delivery Date:<br>Items<br>Part # / Des<br>12312-1233<br>Bürolocher<br>Current Orc | cription<br>9<br>NeXXt Metall, mit A                        | C Qty (Unit)<br>3 (EA) (i)<br>Anschlagschiene aus Kuns | A<br>Need By<br>28 Jun 2021<br>ststoff, Anschlagschiene mit fart | Unit Price<br>6.90 CHF<br>biger Bedruckung und Fenster | Subtot<br>20.70 CH<br>: |
| Est. D<br>Line I<br>.ine # | ltems<br>Part # / Des<br>12312-1230<br>Bürolocher<br>Current Orc<br>3 Un           | ecription<br>NeXXt Metall, mit A<br>ler Status<br>confirmed | Qty (Unit)<br>3 (EA) (i)<br>Inschlagschiene aus Kuns   | A<br>Need By<br>28 Jun 2021<br>ststoff, Anschlagschiene mit fart | Unit Price<br>6.90 CHF<br>biger Bedruckung und Fenster | Subtot<br>20.70 CF      |

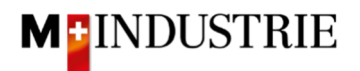

The details of the purchase order item are visible and can be confirmed differently.

- A. Enter the **delivery date** you want to confirm. This date can deviate from the delivery date in the purchase order.
- B. Enter the **Unit price.** This price can be maximum 5% higher than the purchase order price of the item. **If you want to confirm a larger price discrepancy, then you must call the responsible buyer and request a purchase order change!**

Click on "OK"

| Item | Part # / Description               | Qty                 | Unit                | Need By                    | Ship By                    | Unit Price             | Subtotal         |
|------|------------------------------------|---------------------|---------------------|----------------------------|----------------------------|------------------------|------------------|
| 1    | 12312-1239                         | 3                   | EA (i)              | 28 Jun 2021                |                            | 6.90 CHF               | 20.70 CHF        |
|      | Bürolocher NeXXt Metall, mit Ar    | ischlagschien       | e aus Kunststoff, A | Anschlagschiene mit farbig | ger Bedruckung und Fenste  | r.                     |                  |
|      | New Order Status: 3 Confirmed      |                     |                     |                            |                            |                        |                  |
|      | Est. Shipping Da                   | ite:                |                     |                            |                            |                        |                  |
|      | Est. Delivery Da                   | ite:* 30 Ju         | n 2021              |                            |                            |                        |                  |
|      | Unit Pri                           | ce: 7.00 (          | CHF                 | A                          | λ.                         |                        |                  |
|      | Supplier P<br>Auxiliary Part       | art: 12312-:<br>ID: | 1239                | E                          | 3                          |                        |                  |
|      | Manufacturer Part                  | ID: 123433          | 3-20                |                            |                            |                        |                  |
|      | Manufacturer Nar<br>Supplier Batch | ne: Punch I<br>ID:  | it                  |                            |                            |                        |                  |
|      | Descripti                          | on: Büroloo         | her NeXXt Metall,   | mit Anschlagschiene aus    | Kunststoff, Anschlagschien | e mit farbiger Bedruck | ung und Fenster. |
|      | Subtotal: (                        | i) 20.70 C          | ΉF                  |                            |                            |                        |                  |
|      |                                    |                     |                     |                            |                            | ок                     | Cancel           |

You are back on the item overview of the order confirmation.

- A. You see the confirmed quantity, the confirmed (possibly different) delivery date and the confirmed (possibly different) price of the purchase order item.
- B. Click on "Next".

| Line It | tems                                                                    |                                        |                                                     |                                   |           |
|---------|-------------------------------------------------------------------------|----------------------------------------|-----------------------------------------------------|-----------------------------------|-----------|
| Line #  | Part # / Description                                                    | Qty (Unit)                             | Need By                                             | Unit Price                        | Subtotal  |
| 1       | 12312-1239<br>Bürolocher NeXXt Metall, mit Ansc<br>Current Order Status | 3 (EA) (i)<br>hlagschiene aus Kunststo | 28 Jun 2021<br>ff, Anschlagschiene mit farbiger Bec | 6.90 CHF<br>Iruckung und Fenster. | 20.70 CHF |
|         | 3 Confirmed With Changes (                                              | Estimated Delivery Date:               | 30 Jun 2021; Confirmed Unit Price:                  | 7.00 CHF)                         |           |
|         | Confirm:                                                                | Backorder:                             |                                                     | Details                           | D         |
| ۹<br>۱  | Confirm All i                                                           |                                        |                                                     | в                                 |           |
|         |                                                                         |                                        |                                                     |                                   |           |
|         |                                                                         |                                        |                                                     | Exit                              | Next      |

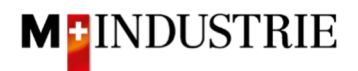

The summary of the order confirmation is displayed. If all the information is correct, please click on **"Submit"**.

| Confin<br>Supplier Re | mation #: OC25062021<br>eference: |                              |                                 |                               |           |
|-----------------------|-----------------------------------|------------------------------|---------------------------------|-------------------------------|-----------|
| Line I                | tems                              |                              |                                 |                               |           |
| Line #                | Part # / Description              | Qty (Unit)                   | Need By                         | Unit Price                    | Subtotal  |
| 1                     | 12312-1239                        | 3 (EA) (i)                   | 28 Jun 2021                     | 6.90 CHF                      | 20.70 CHF |
|                       | Bürolocher NeXXt Metall, m        | it Anschlagschiene aus Kunst | stoff, Anschlagschiene mit farb | biger Bedruckung und Fenster. |           |
|                       | Current Order Status:             |                              |                                 |                               |           |
|                       | 3 Confirmed With Changes          | (Estimated Delivery Date: 30 | Jun 2021; Confirmed Unit Pri    | ce: 7.00 CHF)                 |           |
|                       |                                   |                              |                                 |                               |           |
|                       |                                   |                              |                                 |                               |           |
|                       |                                   |                              | Pr                              | evious Submit                 | Exit      |

The status of the purchase order has changed to "Confirmed" and your order confirmation is available under "Related Documents" section and can be viewed if necessary:

| Purchase Order: 4                                                                                                    | 500256267                                                                                       |                                                                                                    |                                                                                |                                     | Done                 |
|----------------------------------------------------------------------------------------------------|-------------------------------------------------------------------------------------------------|----------------------------------------------------------------------------------------------------|--------------------------------------------------------------------------------|-------------------------------------|----------------------|
| Create Order Confin                                                                                                    | mation 🔻 Create Ship Notice                                                                     | Create Invoice 🔻                                                                                                    | Ŧ                                                                              | đ                                   | 000                  |
| Order Detail O                                                                                                    | rder History                                                                                    |                                                                                                    |                                                                                |                                     |                      |
| From:<br>Delica AG<br>Bresteneggstrasse 4<br>c/o M-Industrie AG<br>SSC Accounting M-Industrie<br>5033 Buchs<br>AG<br>Switzerland | 9                                                                                               | To:<br>OPM 6 Ltd - TEST<br>Grünaustrasse 23<br>8953 Dietikon<br>Zürich<br>Switzerland<br>Phone:<br>Fax:<br>Email: opm6.supplier@gmail.com | Purchase Order<br>(Confirmed)<br>4500256267<br>Amount: 20.70 CHF<br>Version: 1 |                                     |                      |
| Payment Terms<br>NET 30<br>Comment Type: Terms and<br>Body:Sofern keine spezielle<br>(Aligemeine Kaufbedingung                   | Conditions<br>en Vereinbarungen zwischen dem Liefera<br>gen) der M-Industrie und die AGB zum Ka | inten und den M-Industrie Unternehmen vorliegen, gelten die AKB<br>aufvertrag für Maschine View more »                                    | Routing Sta<br>Related Docume                                                  | tus: Ackr<br>nts <mark>: OC2</mark> | bowledged<br>5062021 |
| Other Information<br>ResponsibleBuyer:<br>Company Code:<br>Purchasing Unit Name:                                                 | Indirekter Einkauf Delica AG, 0041 61 3<br>3010<br>Purchasing Unit Delica AG                    | 15 75 59, purchasing-indirect@delica.com                                                                                                  |                                                                                |                                     |                      |

The order confirmation was successfully sent to DELICA AG / JOWA AG. A paper or PDF order confirmation is no longer necessary!

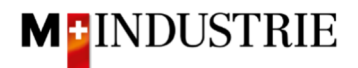

### 3.2.2 Confirm items with partial delivery

On the purchase order, click on "Create Order Confirmation" and then "Update Line Items"

| Purchase Order: 450025765                                                                                                    | 4                                                                                                    | Done                                                                     |
|----------------------------------------------------------------------------------------------------|----------------------------------------------------------------------------------------------------|--------------------------------------------------------------------------|
| Create Order Confirmation 👻                                                                                                    | Create Ship Notice Create Invoice 🔻                                                                                                    | ± ⊕                                                                      |
| Confirm Entire Order Update Line Items istory                                                                                                    |                                                                                                    |                                                                          |
| Reject Entire Order<br>rom:<br>Delica AG<br>3resteneggstrasse 4<br>30 M-Industrie AG<br>ISC Accounting M-Industrie<br>i033 Buchs<br>G<br>Switzerland | To:<br>OPM 6 Ltd - TEST<br>Grünaustrasse 23<br>8953 Dietikon<br>Zürich<br>Switzerland<br>Phone:<br>Fax:<br>Email: opm6.supplier@gmail.com | Purchase Order<br>(New)<br>4500257654<br>Amount: 69.00 CHF<br>Version: 1 |
| ayment Terms ①<br>IET 30                                                                                                    |                                                                                                    | Routing Status: Sent                                                     |
| Comment Type: Terms and Conditions<br>Body:Sofern keine speziellen Vereinbarung<br>Allgemeine Kaufbedingungen) der M-Indus                           | n zwischen dem Lieferanten und den M-Industrie Unternehmen vorliegen, §<br>in ie und die AGB zum Kaufvertrag für Maschine …, View more »  | gelten die AKB                                                           |

- A. The required quantity, delivery date and the price of the purchase order item is visible. 10 pieces were ordered in the example below.
- B. Enter your **Confirmation number**.
- C. Enter the quantity to be confirmed for the partial delivery 1.
- D. Click on "Details".

| Orde             | er Confirma                                                         | tion Header                                                 |                                                       |                                                                  | * Indicate                                          | es required field    |
|------------------|---------------------------------------------------------------------|-------------------------------------------------------------|-------------------------------------------------------|------------------------------------------------------------------|-----------------------------------------------------|----------------------|
| C                | onfirmation #:                                                      | AB28062021                                                  | <b>L</b>                                              | 7                                                                |                                                     |                      |
| Associa          | ated Purchase                                                       | 4500257654                                                  |                                                       |                                                                  |                                                     |                      |
|                  | Customer:                                                           | M-Industrie - TEST                                          | - B                                                   |                                                                  |                                                     |                      |
| Suppli           | ier Reference:                                                      |                                                             |                                                       |                                                                  |                                                     |                      |
| Est. S           | g and Tax Inform                                                    |                                                             |                                                       |                                                                  |                                                     |                      |
| LSL I            | Delivery Date:                                                      |                                                             |                                                       |                                                                  |                                                     |                      |
| Line I           | Items                                                               |                                                             |                                                       | A                                                                |                                                     |                      |
| Line I           | ltems<br>Part # / Desi                                              | cription                                                    | Qty (Unit)                                            | A<br>Need By                                                     | Unit Price                                          | Subtota              |
| Line I           | Items<br>Part # / Deso<br>12312-1239                                | cription                                                    | Qty (Unit)<br>10 (EA) (i)                             | A<br>Need By<br>30 Jun 2021                                      | Unit Price<br>6.90 CHF                              | Subtota<br>69.00 CHI |
| Line I<br>.ine # | Items<br>Part # / Des<br>12312-1239<br>Bürolocher I                 | cription<br>NeXXt Metall, mit An                            | Qty (Unit)<br>10 (EA) (1)<br>schlagschiene aus Kunsts | A<br>Need By<br>30 Jun 2021<br>toff, Anschlagschiene mit farbige | Unit Price<br>6.90 CHF<br>r Bedruckung und Fenster. | Subtota<br>69.00 CHI |
| Line I           | Items<br>Part # / Des<br>12312-1239<br>Bürolocher I<br>Current Ord  | cription<br>NeXXt Metall, mit An<br>er Status               | Qty (Unit)<br>10 (EA) (i)<br>schlagschiene aus Kunsts | A<br>Need By<br>30 Jun 2021<br>toff, Anschlagschiene mit farbige | Unit Price<br>6.90 CHF<br>r Bedruckung und Fenster. | Subtota<br>69.00 CH  |
| Line I           | Items<br>Part # / Desi<br>12312-1239<br>Bürolocher I<br>Current Ord | cription<br>NeXXt Metall, mit An<br>er Status<br>Iconfirmed | Qty (Unit)<br>10 (EA) (i)<br>schlagschiene aus Kunsts | A<br>Need By<br>30 Jun 2021<br>toff, Anschlagschiene mit farbige | Unit Price<br>6.90 CHF<br>r Bedruckung und Fenster. | Subtota<br>69.00 CHI |

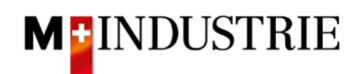

| Item | Part # / Description            | Qty                  | Unit              | Need By                    | Ship By                  | Unit Price                    | Subtotal       |
|------|---------------------------------|----------------------|-------------------|----------------------------|--------------------------|-------------------------------|----------------|
| 1    | 12312-1239                      | 10                   | ea 🛈              | 30 Jun 2021                |                          | 6.90 CHF                      | 69.00 CHF      |
|      | Bürolocher NeXXt Metall, mit Ar | ischlagschier        | ie aus Kunststoff | , Anschlagschiene mit farb | iger Bedruckung und Fe   | nster.                        |                |
|      | New Order Status: 6 Confirmed   |                      |                   |                            |                          |                               |                |
|      | Est. Shipping D                 | late:                |                   |                            |                          |                               |                |
|      | Est. Delivery D                 | ate:* 5 Ju           | l 2021            |                            |                          |                               |                |
|      | Unit P                          | rice: 6.90           | CHF               |                            | A                        |                               |                |
|      | Supplier I<br>Auxiliary Par     | Part: 12312<br>t ID: | -1239             |                            |                          |                               |                |
|      | Manufacturer Par                | t ID: 12343          | 33-20             |                            |                          |                               |                |
|      | Manufacturer Na                 | me: Punch            | n It              |                            |                          |                               |                |
|      | Supplier Batch<br>Descrip       | tion: Bürolo         | ocher NeXXt Met   | all, mit Anschlagschiene a | us Kunststoff, Anschlags | chiene mit farbiger Bedruckun | g und Fenster. |
|      | Subtotal:                       | (i) 41.40            | CHF               |                            | В                        |                               |                |
|      |                                 |                      |                   |                            |                          | ок                            | Cancel         |

### Enter the delivery date of the partial delivery 1 and click "OK":

You are back on the item overview of the order confirmation.

- A. You can see the details of the confirmed partial delivery 1.
- B. You can see which PO item quantity has not been confirmed yet.
- C. Enter the quantity to be confirmed for the partial delivery 2.
- D. Click on "Details".

| Line It | tems                                             |                                                       |                 |            |          |  |  |  |  |
|---------|--------------------------------------------------|-------------------------------------------------------|-----------------|------------|----------|--|--|--|--|
| Line #  | Part # / Description                             | Qty (Unit)                                            | Need By         | Unit Price | Subtotal |  |  |  |  |
| 1       | 12312-1239<br>Bürolocher NeXXt Metall, mit Anscl | 12312-1239 10 (EA) (i) 30 Jun 2021 6.90 CHF 69.00 CHF |                 |            |          |  |  |  |  |
|         | Current Order Status                             |                                                       |                 |            |          |  |  |  |  |
|         | 6 Confirmed With New Date                        | (Estimated Delivery Date                              | : 5 Jul 2021) A |            |          |  |  |  |  |
|         | • 4 Unconfirmed B                                |                                                       |                 |            |          |  |  |  |  |
|         | Confirm: 4                                       | Backorder:                                            |                 | Details    | (i)      |  |  |  |  |
|         |                                                  | C                                                     |                 | D          |          |  |  |  |  |

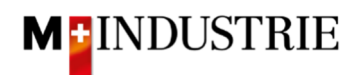

| Item | Part # / Description          | Qty                        | Unit              | Need By                    | Ship By                  | Unit Price                    | Subtotal       |
|------|-------------------------------|----------------------------|-------------------|----------------------------|--------------------------|-------------------------------|----------------|
| 1    | 12312-1239                    | 10                         | EA (i)            | 30 Jun 2021                |                          | 6.90 CHF                      | 69.00 CHF      |
|      | Bürolocher NeXXt Metall, mit  | Anschlagschier             | ne aus Kunststoff | , Anschlagschiene mit farb | piger Bedruckung und Fe  | nster.                        |                |
|      | New Order Status: 4 Confirmed |                            |                   |                            |                          |                               |                |
|      | Est. Shippinį                 | g Date:                    |                   |                            |                          |                               |                |
|      | Est. Deliver                  | y Date:* 9 Ju              | ι 2021            |                            |                          |                               |                |
|      | Uni                           | Price: 6.90                | CHF               | A                          |                          |                               |                |
|      | Supplie<br>Auxiliary F        | er Part: 12312<br>Part ID: | 2-1239            |                            |                          |                               |                |
|      | Manufacturer F                | Part ID: 12343             | 333-20            |                            |                          |                               |                |
|      | Manufacturer                  | Name: Punch                | n It              |                            |                          |                               |                |
|      | Supplier Ba<br>Desc           | tch ID:<br>ription: Bürolo | ocher NeXXt Met   | all, mit Anschlagschiene a | us Kunststoff, Anschlags | chiene mit farbiger Bedruckun | g und Fenster. |
|      | Subtota                       | al: (i) 27.60              | CHF               |                            |                          |                               |                |
|      |                               |                            |                   |                            | B                        |                               |                |
|      |                               |                            |                   |                            |                          | ок                            | Cancel         |

### Enter the delivery date of the partial delivery 2 and click "OK":

You are back on the item overview of the order confirmation.

- A. You see both confirmed partial deliveries.
- B. Click on «Next».

\_

| Line   | Items                                                                              |                                                                          |                                                           |                      |           |
|--------|------------------------------------------------------------------------------------|--------------------------------------------------------------------------|-----------------------------------------------------------|----------------------|-----------|
| Line # | Part # / Description                                                               | Qty (Unit)                                                               | Need By                                                   | Unit Price           | Subtotal  |
| 1      | 12312-1239<br>Bürolocher NeXXt Metall, mit Anschlag<br><b>Current Order Status</b> | 10 (EA) (i)<br>schiene aus Kunststoff, Ans                               | 30 Jun 2021<br>chlagschiene mit farbiger Bedruckung und I | 6.90 CHF<br>Fenster. | 69.00 CHF |
| A      | 6 Confirmed With New Date (Est     4 Confirmed With New Date (Est     Confirm:     | imated Delivery Date: 5 Jul<br>imated Delivery Date: 9 Jul<br>Backorder: | 2021)<br>2021)                                            | Details (i)          |           |
| Ļ      | Confirm All (i)                                                                    |                                                                          |                                                           | в                    |           |
|        |                                                                                    |                                                                          |                                                           | Exit                 | Next      |

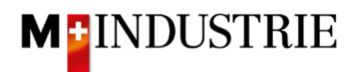

The summary of the order confirmation is displayed. If all the information is correct, please click **"Submit**".

| Cor<br>Supplier | Confirmation #: OC28062021<br>Supplier Reference:                                                                                                    |                                   |                                      |                  |           |  |  |  |
|-----------------|----------------------------------------------------------------------------------------------------|-----------------------------------|--------------------------------------|------------------|-----------|--|--|--|
| Line I          | tems                                                                                                    |                                   |                                      |                  |           |  |  |  |
| Line #          | Part # / Description                                                                                                    | Qty (Unit)                        | Need By                              | Unit Price       | Subtotal  |  |  |  |
| 1               | 12312-1239                                                                                                    | 10 (EA) 🛈                         | 30 Jun 2021                          | 6.90 CHF         | 69.00 CHF |  |  |  |
|                 | Bürolocher NeXXt Metall, mit A                                                                                                    | Anschlagschiene aus Kunststoff, A | nschlagschiene mit farbiger Bedrucku | ing und Fenster. |           |  |  |  |
|                 | Current Order Status:                                                                                                    |                                   |                                      |                  |           |  |  |  |
|                 | <ul> <li>6 Confirmed With New Date (Estimated Delivery Date: 5 Jul 2021)</li> <li>4 Confirmed With New Date (Estimated Delivery Date: 9 Jul 2021)</li> </ul> |                                   |                                      |                  |           |  |  |  |
|                 |                                                                                                    |                                   |                                      |                  |           |  |  |  |
|                 |                                                                                                    |                                   |                                      | Previous Submit  | Exit      |  |  |  |

If you want to adjust the order confirmation, click on «Previous».

The status of the purchase order has changed to "Confirmed" and your order confirmation is available under "Related Documents" section and can be viewed if necessary:

| Purchase Order: 4500257654                                                                                                    |                                                                                                    | Done                                                                           |
|----------------------------------------------------------------------------------------------------|----------------------------------------------------------------------------------------------------|--------------------------------------------------------------------------------|
| Create Order Confirmation 🔻 Create Ship Notice                                                                                                    | Create Invoice 🔻                                                                                                    | ± @                                                                            |
| Order Detail Order History                                                                                                    |                                                                                                    |                                                                                |
| From:<br>Delica AG<br>Bresteneggstrasse 4<br>c/o M-industrie AG<br>SSC Accounting M-industrie<br>5033 Buchs<br>AG<br>Switzerland                                                                                              | To:<br>OPM 6 Ltd - TEST<br>Grünaustrasse 23<br>8953 Dietikon<br>Zürich<br>Switzerland<br>Phone:<br>Fax:<br>Email: opm6.supplier@gmail.com | Purchase Order<br>(Confirmed)<br>4500257654<br>Amount: 69.00 CHF<br>Version: 1 |
| Payment Terms<br>NET 30<br>Comments<br>Comment Type: Terms and Conditions<br>Body:Sofern Keine speziellen Vereinbarungen zwischen dem Lieferanten u<br>Kaufbedingungen) der M-Industrie und die AGB zum Kaufvertrag für Mascl | nd den M-Industrie Unternehmen vorliegen, gelten die AKB (Allgemeine<br>nine View more »                                                  | Routing Status: <u>Acknowledged</u><br>Related Documents: OC28062021           |

The order confirmation was successfully sent to DELICA AG / JOWA AG. A paper or PDF order confirmation is no longer necessary!

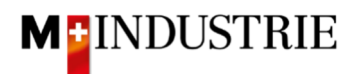

## 4. Enter invoice

We expect to receive your invoice via the Ariba Network. When you create the invoice on Ariba Network, then the invoice is generated from the purchase order. The invoice line items, Remit to, Bill to etc. are automatically taken from the purchase order. You must provide the Invoice number, the VAT number of your company and the VAT rate. If needed, additional costs such as shipping or special handling can also be charged. Standard invoice is explained in the following chapter 4.1 and invoice with additional costs is explained in chapter 4.2:

#### 4.1 Standard invoice

To submit an invoice, open the purchase order and then click on "Create Invoice" and then "Standard Invoice".

| Purchase Order: 4500255806                                                                                                    |                                                                                                    | Done                                                          |
|----------------------------------------------------------------------------------------------------|----------------------------------------------------------------------------------------------------|---------------------------------------------------------------|
| Create Order Confirmation  Create Ship No Order Detail Order History                                                                                             | otice Create Invoice  Standard Invoice Line Itam Cradit Mama                                                   | ⊻ 🗟                                                           |
| From:                                                                                                    | Line-Item Debit Memo                                                                                           | Purchase Order                                                |
| Bresteneggstrasse 4<br>c/o M-Industrie AG<br>SSC Accounting M-Industrie<br>5033 Buchs<br>AG<br>Switzerland                                                       | Grünaustrasse 23<br>8953 Dietikon<br>Zürich<br>Switzerland<br>Phone:<br>Fax:<br>Email: opm6.supplier@gmail.com | 4500255806<br>Amount: 36.28 CHF<br>Version: 1                 |
| Payment Terms ①<br>NET 30                                                                                                    |                                                                                                    | Routing Status: Acknowledged<br>Related Documents: OC22062021 |
| Comment Type: Terms and Conditions<br>Body:Sofern keine speziellen Vereinbarungen zwischen dem Li<br>(Allgemeine Kaufbedingungen) der M-Industrie und die AGB zu | eferanten und den M-Industrie Unternehmen v<br>m Kaufvertrag für Maschine … View more »                        | vorliegen, gelten die AKB                                     |

Enter your **«Invoice number**». This number must be unique, can contain max. 16 characters and cannot contain special characters:

| reate Invoice                      |                  |                           | Update                | Save                       | Exit Next           |
|------------------------------------|------------------|---------------------------|-----------------------|----------------------------|---------------------|
| <ul> <li>Invoice Header</li> </ul> |                  |                           |                       | * Indicates required field | Add to Header 🔻     |
| Summary                            |                  |                           |                       |                            |                     |
| Purchase Order:                    | 4500255806       | Subtotal:                 | 36.28 CHF             |                            | View/Edit Addresses |
| Invoice #: *                       | INV28062021      | Total Tax:<br>Amount Due: | 0.00 CHF<br>36.28 CHF |                            |                     |
| Invoice Date:*                     | 28 Jun 2021      |                           |                       |                            |                     |
| Remit To:                          | OPM 6 Ltd - TEST |                           |                       |                            |                     |
|                                    | Dietikon         |                           |                       |                            |                     |
|                                    | Switzerland      |                           |                       |                            |                     |
| Bill To:                           | Delica AG        |                           |                       |                            |                     |
|                                    | Buchs            |                           |                       |                            |                     |
|                                    | Switzerland      |                           |                       |                            |                     |

Please scroll down to section «Supplier VAT».

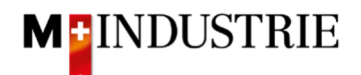

Please enter your "**Supplier VAT/Tax ID**". This ID can be stored in your Ariba Network profile, so you don't have to be enter it for every invoice (see chapter 5).

Now there are 2 possible variants for an invoice creation, the well-known way with the Orange Payment Slip (still valid until End of October 2022) and the new way with the QR-Code.

If you want to have your invoice paid by ISR (orange payment slip), then enter the "**ISR participant number**" and "**ISR reference number**".

The formatting is important:

- ISR participant number: e.g. 01-234567-8. It is important that the hyphen is placed on **second and penultimate position**.
- ISR reference number: is numeric, should not contain any spaces, can contain max. 16 or 27 characters.

| Supplier VAT                        |              | Customer VAT               |          |
|-------------------------------------|--------------|----------------------------|----------|
| Supplier VAT/Tax ID:*               | CHE105903555 | Customer VAT/Tax ID:* CHE1 | 05938109 |
| Supplier Commercial<br>Identifier:  |              |                            |          |
| Supplier Commercial<br>Credentials: |              |                            |          |
| ISR participant number:             |              |                            |          |
| ISR reference number:               |              |                            |          |
| Final Service Entry S               | heet         |                            |          |

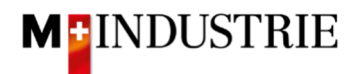

If you want to have your invoice paid by QR-Code, then the system is differencing between QR-IBAN with QR-Reference and SCOR with IBAN incl. Payment reference.

Important for the input of QR-IBAN with QR-Reference is:

- Account/IBAN Number from the payment slip must be filled in the field "QR IBAN"
- Reference Number from the payment slip must be filled in the field "QR/ESR Reference Number"
- Additional Information from the payment slip must be filled in the field "additional Information"

1 Wegen 30/31 an position 5/6 ist es eine QR IBAN nto / Zahlbar an Zahlteil CH44 3199 9123 0008 8901 2 Robert Schneider AG Rue du Lac 1268 (Range 30..../ 3199...) 2501 Biel 1 00000 00003 14300 09017 Zusätzliche Inform Auftrag vom 15.06.2020 3 /\$1/10/10201409/11/200701/20/140.000-53/30/102673831/31/200615/32/7 7/33/7 7 139 40/40/0 30 Pia-Maria Rutschmann-Schnyder Grosse Markigasse 28 9400 Rorschach Wahrung Betrag

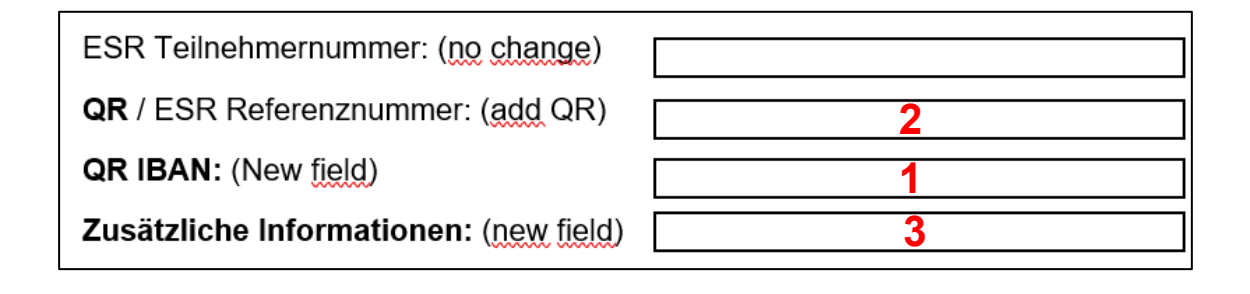

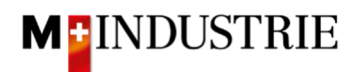

Important for the input of SCOR with Payment Reference:

- **Reference** from the payment slip must be filled in the field "**QR/ESR Reference Number**". The reference number must be **started with RF**.
- Additional Information from the payment slip must be filled in the field "additional Information"

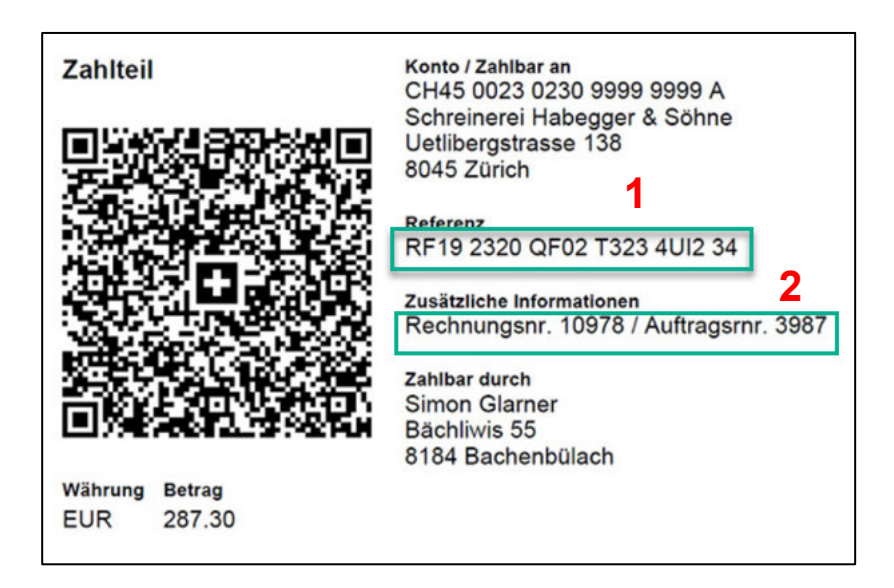

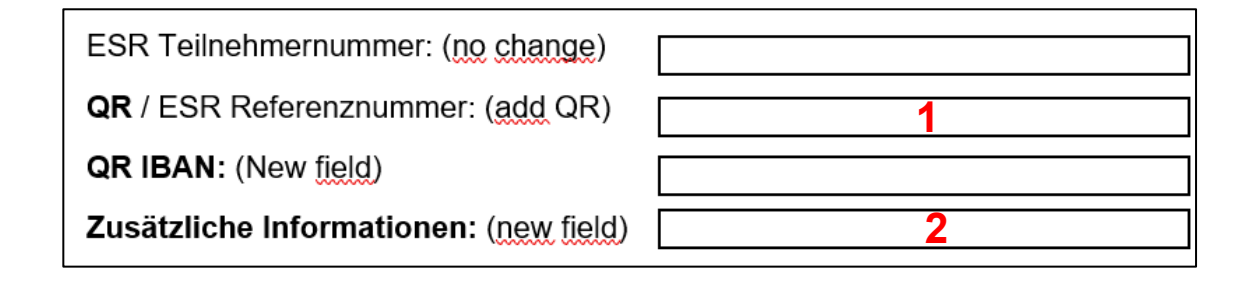

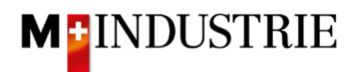

#### Please scroll down to «Line Items" section.

- A. The invoice line items were taken from the purchase order (this example has 3 line items).
- B. The Unit Price can be increased within the tolerance of 5% if it was communicated in the order confirmation. If you want to invoice a larger price discrepancy, then you must call the responsible buyer and request a purchase order change.
- C. Please select the «Tax Category». Default is 7.7%.
- D. Tick the box next to Tax category.
- E. Click on «Add to Included Lines».

| Line      | ltems     |         |              |                |                                                                                                    |                  |          | 3 Line Items, 3 | Included, 0 Previo | ously Fully Invoiced |
|-----------|-----------|---------|--------------|----------------|----------------------------------------------------------------------------------------------------|------------------|----------|-----------------|--------------------|----------------------|
| Insert Li | ne Item ( | Detions | ax Category: | 7.7% VAT       | C Shipping Documents                                                                                                  | Special Handling | Discount |                 | E Add to           | Included Lines       |
|           | No.       | Include | Туре         | Part #         | Description                                                                                                    | Customer Part #  | Quantity | Unit            | Unit Price         | Subtotal             |
|           | 1         | ۲       | MATERIAL     | 12312-<br>1241 | Leistungsstarkes Multifunktionspapier, holzfrei ungestrichen, hohe<br>Weiße, hohe Opazität und hohes Volumen, 80g/qm. |                  | 1        | EA (i)          | 11.38 CHF          | 11.38 CHF            |
| А         | Тах       |         |              |                |                                                                                                    |                  |          | В               |                    |                      |
|           | No.       | Include | Туре         | Part #         | Description                                                                                                    | Customer Part #  | Quantity | Unit            | Unit Price         | Subtotal             |
|           | 2         |         | MATERIAL     | 12312-<br>1242 | Leistungsstarkes Multifunktionspapier, holzfrei ungestrichen, hohe<br>Weiße, hohe Opazität und hohes Volumen, 80g/qm. |                  | 1        | EA 🛈            | 18.00 CHF          | 18.00 CHF            |
|           | Тах       |         |              |                |                                                                                                    |                  |          |                 |                    |                      |
|           | No.       | Include | Туре         | Part #         | Description                                                                                                    | Customer Part #  | Quantity | Unit            | Unit Price         | Subtotal             |
|           | 3         | ۲       | MATERIAL     | 12312-<br>1239 | Bürolocher NeXXt Metall, mit Anschlagschiene aus Kunststoff,<br>Anschlagschiene mit farbiger Bedruckung und Fenster.  |                  | 1        | EA (i)          | 6.90 CHF           | 6.90 CHF             |
|           | Тах       |         |              |                |                                                                                                    |                  |          |                 |                    |                      |

Tax is automatically added for each line item. Scroll all the way down and submit the invoice with "Next".

|   | No.      | Include    | Туре     | Part #         | Description                                    | Customer Part # | Quantity         | Unit   | Unit Price | Subtotal |
|---|----------|------------|----------|----------------|------------------------------------------------|-----------------|------------------|--------|------------|----------|
|   | 3        | ۲          | MATERIAL | 12312-         | Bürolocher NeXXt Metall, mit Anschlagschiene a | aus Kunststoff, | 1                | ea (i) | 6.90 CHF   | 6.90 CHF |
|   |          |            |          | 1239           | Anschlagschiene mit farbiger Bedruckung und Fe | enster.         |                  |        |            |          |
|   | Тах      |            |          | Category       | 2 706 MAT / CH /2 706)                         | Truchia Array   |                  |        |            | Remove   |
|   |          |            |          | cutegory.      | 7.7% VALLECH (7.7%)                            | laxable Amou    | 10 6.90 CHF      |        |            |          |
|   |          |            |          | Location:      |                                                | Rate(9          | i): 7.7          |        |            |          |
|   |          |            |          | Description:   | CH (7.7%)                                      | Tax Amou        | 0.53 CHF         |        |            |          |
|   |          |            |          | Regime:        | V                                              | Exempt Det      | il: (no value) 🗸 |        |            |          |
|   |          |            |          |                |                                                |                 |                  |        |            |          |
|   |          |            | Date O   | f Pre-Payment: | III                                            | Date Of Supp    | y: 28 Jun 2021   |        |            |          |
|   |          |            | ı        | Law Reference: |                                                | Triangul        | ar Transaction   |        |            |          |
| Ļ | Line Ite | em Actions | - Del    | ete            |                                                |                 |                  |        |            |          |
|   |          |            |          |                |                                                |                 |                  |        |            |          |
|   |          |            |          |                |                                                |                 | Update           | Save   | Exit       | Next     |

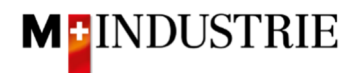

The summary of the invoice is displayed. If all the information is correct, please click "**Submit**". Then the invoice is sent to DELICA AG / JOWA AG account payable department.

If you want to adjust the invoice, click on «Previous».

| reate Invoice                                                                                                    |                                                                                                    | Previous                                                                                          | Save Submit                                                                               |
|----------------------------------------------------------------------------------------------------|----------------------------------------------------------------------------------------------------|---------------------------------------------------------------------------------------------------|-------------------------------------------------------------------------------------------|
| Confirm and submit this document. It will be o<br>country is:Switzerland.<br>f you want your invoices to be stored in the A<br>ervice. | ectronically signed according to the countries of origin and destination of<br>riba long term document archiving, you can subscribe to an archiving se                              | of invoice. The document's originating count<br>rvice. Note that you will also be able to arch    | ry is:Switzerland. The document's destinati<br>ive old invoices once you subscribe to the |
| Standard Invoice                                                                                                    |                                                                                                    |                                                                                                   |                                                                                           |
| Invoice Number:<br>Invoice Date:<br>Original Purchase Order:                                                                           | NV28062021<br>Monday 28 Jun 2021 3:59 PM GMT+02:00<br>4500255806                                                                                                    | Subtotal:<br>Total Tax:<br>Amount Due:                                                            | 36.28 CHF<br>2.80 CHF<br>39.08 CHF                                                        |
| REMIT TO:                                                                                                    | BILL TO:                                                                                                    | SUPPLIER:                                                                                         |                                                                                           |
| OPM 6 Ltd - TEST<br>Postal Address:<br>Grünaustrase 23<br>8953 Dietikon<br>Zürich<br>Switzerland                                       | Delica AG<br>Postal Address (Par défaut):<br>Bresteneggstrasse 4<br>c/o M-Industrie AG<br>SSC Accounting M-Industrie<br>5033 Buchs<br>AG<br>Switzerland<br>Address ID: BP0003010000 | OPM 6 Ltd - TEST<br>Postal Address:<br>Grünaustrasse 23<br>8952 Dietikon<br>Zürich<br>Switzerland |                                                                                           |

The invoice has been submitted. Please click on «Exit». This will take you back to the purchase order.

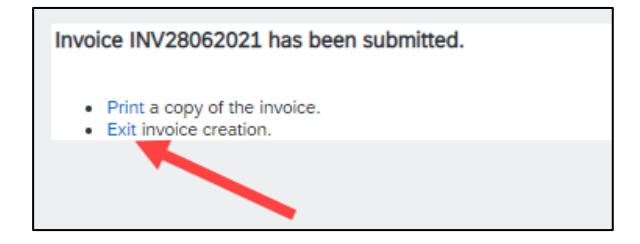

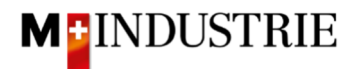

The status of the purchase order has changed to "Invoiced" and your invoice is available under "Related Documents" section and can be viewed if necessary:

| Purchase Order: 4500255806                                                                                                    |                                                                                                    |                                                                               | Done                                      |
|----------------------------------------------------------------------------------------------------|----------------------------------------------------------------------------------------------------|-------------------------------------------------------------------------------|-------------------------------------------|
| Create Order Confirmation 🔻 Create Ship Notice                                                                                                    | Create Invoice 🔻                                                                                                    | @                                                                             | 000                                       |
| Order Detail Order History                                                                                                    |                                                                                                    |                                                                               |                                           |
| From:<br>Delica AG<br>Bresteneggstrasse 4<br>c/o M-Industrie AG<br>SSC Accounting M-Industrie<br>5033 Buchs<br>AG<br>Switzerland                                                                                 | To:<br>OPM 6 Ltd - TEST<br>Grünaustrasse 23<br>8953 Dietikon<br>Zürich<br>Switzerland<br>Phone:<br>Fax:<br>Email: opm6.supplier@gmail.com | Purchase Order<br>(Invoiced)<br>4500255806<br>Amount: 36.28 CHF<br>Version: 1 |                                           |
| Payment Terms<br>NET 30<br>Comments<br>Comment Type: Terms and Conditions<br>Body:Softern keine speziellen Vereinbarungen zwischen dem Liefer.<br>(Allgemeine Kaufbedingungen) der M-Industrie und die AGB zum K | anten und den M-Industrie Unternehmen vorliegen, gelten die AKB<br>aufvertrag für Maschine … View more »                                  | Routing Status<br>Related Documents                                           | Acknowledgeo<br>INV28062021<br>OC22062021 |
| Other Information<br>ResponsibleBuyer: Indirekter Einkauf Delica AG, 0041 61 3<br>Company Code: 3010<br>Purchasing Unit Name: Purchasing Unit Delica AG                                                          | 815 75 59, purchasing-indirect@delica.com                                                                                                 |                                                                               |                                           |

#### 4.2 Standard invoice with additional costs

To submit an invoice with additional costs, open the purchase order and then click on "Create Invoice" and then "Standard Invoice".

| Purchase Order: 4500256075                                                                                                    |                                                                                                    | Done                                                                                     |
|----------------------------------------------------------------------------------------------------|----------------------------------------------------------------------------------------------------|------------------------------------------------------------------------------------------|
| Create Order Confirmation  Creat Order Detail Order History                                                                                                    | te Ship Notice Create Invoice<br>Standard Invoice<br>Line-Item Credit Memo                                                                                        | ⊥ @                                                                                      |
| From:<br>Delica AG<br>Bresteneggstrasse 4<br>c/o M-Industrie AG<br>SSC Accounting M-Industrie<br>5033 Buchs<br>AG<br>Switzerland                                                    | Line-Item Debit Memo<br>To:<br>OPM 6 Ltd - TEST<br>Grünaustrasse 23<br>8953 Dietikon<br>Zürich<br>Switzerland<br>Phone:<br>Fax:<br>Email: opm6.supplier@gmail.com | Purchase Order<br>(Confirmed)<br>4500256075<br>Amount: 18.00 CHF<br>Version: 1           |
| Payment Terms<br>NET 30<br>Comments<br>Comment Type: Terms and Conditions<br>Body:Sofern keine speziellen Vereinbarungen zwisch<br>die AKB (Allgemeine Kaufbedingungen) der M-Indus | nen dem Lieferanten und den M-Industrie Unternehmen vor<br>trie und die AGB zum Kaufvertrag für Maschine … View mo                                                | Routing Status: Acknowledged<br>Related Documents: OC29062021<br>tiegen, gelten<br>ore » |

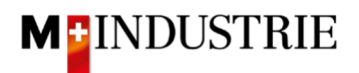

- A. Enter your «**Invoice number**». This number must be unique, can contain max. 16 characters and cannot contain special characters:
- B. Additional costs are entered at the invoice header level. Therefore, please click on "Add to Header".
- C. Then select the type of additional costs, **«Shipping Cost»** or **«Special Handling»**. In the example below shipping costs are charged. However also special handling fees such as minimum quantity surcharges can be charged. It is also possible to charge shipping costs AND special handling fees.

| eate Invoice                                                                    |                                                                     |                                        | Update                             | Save                                 | Exit Next                                                                                                |
|---------------------------------------------------------------------------------|---------------------------------------------------------------------|----------------------------------------|------------------------------------|--------------------------------------|----------------------------------------------------------------------------------------------------|
| Invoice Header  Summary  Purchase Order: Invoice #:*  Invoice Date:*  Remit To: | 4500256075<br>INV29062021<br>29 Jun 2021                            | Subtotal:<br>Total Tax:<br>Amount Due: | 18.00 CHF<br>0.00 CHF<br>18.00 CHF | * Indicates required field<br>B<br>C | Add to Header  Add to Header Shipping Cost Shipping Tax Special Handling Special Handling Tax Attachment |
| Bill To:                                                                        | Dietikon<br>Switzerland<br><b>Delica AG</b><br>Buchs<br>Switzerland |                                        |                                    |                                      |                                                                                                    |

- A. «Shipping Cost» are added.
- B. Please enter the **«Shipping Amount»**.
- C. The additional costs must also include tax. Therefore, please click on "Add to Header".
- D. Then select «Shipping Tax».

| reate Invoice                                                   |                                              |   |                                        | Update                                                               | Save                       | Exit Next                          |
|-----------------------------------------------------------------|----------------------------------------------|---|----------------------------------------|----------------------------------------------------------------------|----------------------------|------------------------------------|
| <ul> <li>Invoice Header</li> </ul>                              |                                              |   |                                        |                                                                      | * Indicates required field | Add to Header 👻                    |
| Summary                                                         |                                              |   |                                        |                                                                      | С                          | Shipping Tax<br>Special Handling   |
| Purchase Order:<br>Invoice #: *<br>Invoice Date: *<br>Remit To: | 4500256075<br>INV29062021                    |   | Subtotal:<br>Total Tax:<br>Amount Due: | 18.00 CHF<br>0.00 CHF<br>18.00 CHF                                   | D                          | Special Handling Tax<br>Attachment |
| Bill To:                                                        | Dietkon<br>Switzerland<br>Delica AG<br>Buchs |   |                                        |                                                                      |                            |                                    |
|                                                                 | Switzerland                                  |   |                                        |                                                                      |                            |                                    |
| Ship From:                                                      | Dietikon<br>Switzerland                      |   | Deliver To:                            | Delica Meilen<br>Meilen<br>Switzerland<br>OKöseoglu<br>Delica Meilen |                            | View/Edit Addresse                 |
| Shipping Cost                                                   |                                              | A |                                        |                                                                      |                            |                                    |
| Shipping Amount:                                                | 10 B                                         |   | Shipping Date:                         |                                                                      |                            | Remov                              |

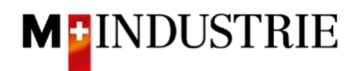

| Shipping Amount:     | 10.00 CHF            | Shipping Date:  |              | Remo   |
|----------------------|----------------------|-----------------|--------------|--------|
| hipping Tax          |                      |                 |              |        |
| Category: *          | 7.7% VAT / CH (7.7%) | Taxable Amount: | 10.00 CHF    | Remove |
| Location:            |                      | Tax Rate Type:  |              |        |
| Description:         | CH (7.7%)            | Rate(%):        | 7.7          |        |
| Regime:              | V                    | Tax Amount:     | 0.77 CHF     |        |
|                      |                      | Exempt Detail:  | (no value) 🗸 |        |
| Date Of Pre-Payment: |                      | Date Of Supply: | 29 Jun 2021  |        |
| Law Reference:       |                      | Triangular Tr   | ransaction   |        |

Shipping taxes were automatically added. If needed, Category can be changed. Default is 7.7%.

Please scroll down to section «Supplier VAT».

Please enter your "**Supplier VAT/Tax ID**". This ID can be stored in your Ariba Network profile, so you don't have to be enter it for every invoice (see chapter 5).

Now there are 2 possible variants for an invoice creation, the well-known way with the Orange Payment Slip (still valid until End of October 2022) and the new way with the QR-Code.

If you want to have your invoice paid by ISR (orange payment slip), then enter the "**ISR participant number**" and "**ISR reference number**".

The formatting is important:

- ISR participant number: e.g. 01-234567-8. It is important that the hyphen is placed on **second and penultimate position**.
- ISR reference number: is numeric, should not contain any spaces, can contain max. 16 or 27 characters.

| Supplier VAT                        |                | Customer VAT                       |  |
|-------------------------------------|----------------|------------------------------------|--|
| Supplier VAT/Tax ID:*               | СНЕ105903555 🥢 | Customer VAT/Tax ID:* CHE105938109 |  |
| Supplier Commercial<br>Identifier:  |                |                                    |  |
| Supplier Commercial<br>Credentials: |                |                                    |  |
| ISR participant number:             |                |                                    |  |
| ISR reference number:               |                |                                    |  |
| Final Service Entry S               | heet           |                                    |  |

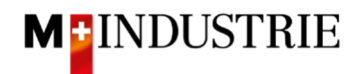

If you want to have your invoice paid by QR-Code, then the system is differencing between QR-IBAN with QR-Reference and SCOR with IBAN incl. Payment reference.

Important for the input of QR-IBAN with QR-Reference is:

- Account/IBAN Number from the payment slip must be filled in the field "QR IBAN"
- Reference Number from the payment slip must be filled in the field "QR/ESR Reference Number"
- Additional Information from the payment slip must be filled in the field "additional Information"

| Zahlteil   | Konto / Zahibar an<br>CH44 3199 9123 0008 8901 2<br>Robert Schneider AG                                                                                 | Wegen 30/31 an position<br>5/6 ist es eine QR IBAN |  |  |
|------------|----------------------------------------------------------------------------------------------------|----------------------------------------------------|--|--|
|            | Rue du Lac 1268<br>2501 Biel                                                                                                    | (Range 30/ 3199)                                   |  |  |
|            | Referenz 21 00000 00003 13947 14300                                                                                                    | 09017                                              |  |  |
| 1 <b>D</b> | Zusätzliche Informationen<br>Auftrag vom 15.06.2020<br>//S1/10/10201409/11/200701/20/140.000-<br>53/30/102673831/31/200615/32/7 7/33/7 7:139.40/40/0.30 |                                                    |  |  |
|            | Zahlbar durch<br>Pia-Maria Rutschmann-Schnyd<br>Grosse Marktgasse 28<br>9400 Rorschach                                                                  | ler                                                |  |  |

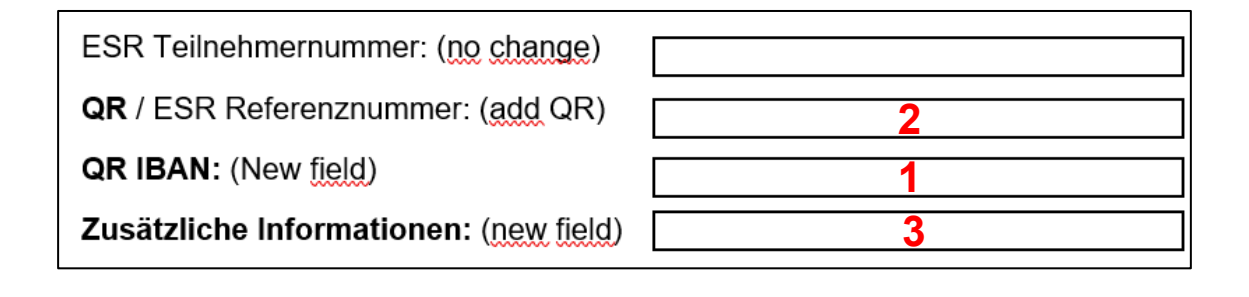

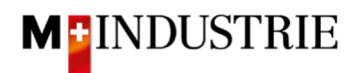

Important for the input of SCOR with Payment Reference:

- **Reference** from the payment slip must be filled in the field "**QR/ESR Reference Number**". The reference number must be **started with RF**.
- Additional Information from the payment slip must be filled in the field "additional Information"

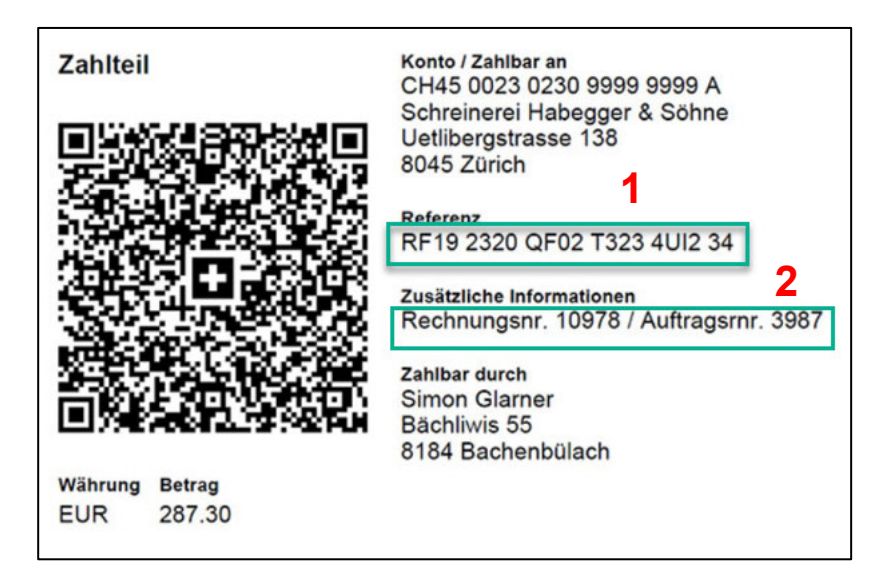

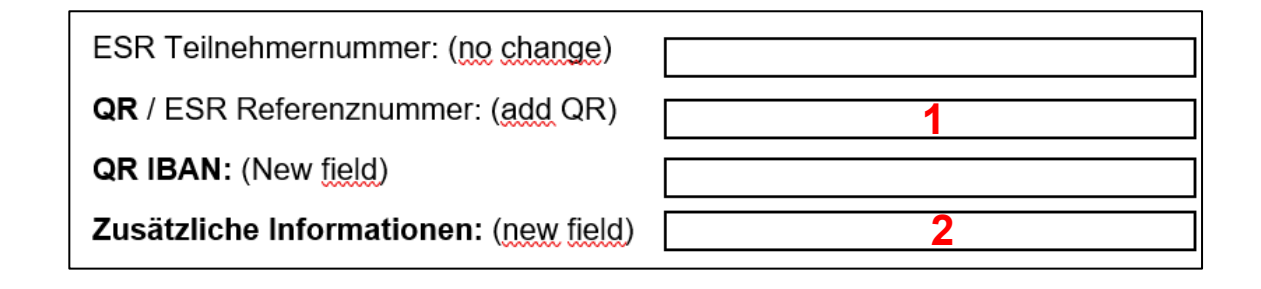

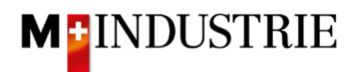

#### Please scroll down to «Line Items" section.

- A. The invoice line item was taken from the purchase order.
- B. The Unit Price can be increased within the tolerance of 5% if it was communicated in the order confirmation. If you want to invoice a larger price discrepancy, then you must call the responsible buyer and request a purchase order change.
- C. Please select the «Tax Category». Default is 7.7%.
- D. Tick the box next to Tax category.
- E. Click on «Add to Included Lines».

| t Line Item | Options  |              |               | С                                      |                 |                    |        |            | Е              |
|-------------|----------|--------------|---------------|----------------------------------------|-----------------|--------------------|--------|------------|----------------|
| D           | Tax Cate | gory: 7.7% \ | /AT / CH (7.7 | %) Shippi                              | ng Documents Sp | ecial Handling Dis | scount | Add to     | Included Lines |
| No.         | Include  | Туре         | Part #        | Description                            | Customer Part # | Quantity           | Unit   | Unit Price | Subtotal       |
| 1           | ۲        | MATERIAL     | 12312-        | Leistungsstarkes Multifunktionspapier, |                 | 1                  | EA (i) | 18.00 CHF  | 18.00 CHF      |
|             |          |              |               |                                        |                 |                    |        |            |                |

Tax is automatically added for the line item. Scroll all the way down and submit the invoice with "Next".

| No.    | Include     | Туре      | Part #       | Description                                                                    | Customer Part # | Quantity        | Unit Unit Pri    | ce Subtotal |
|--------|-------------|-----------|--------------|--------------------------------------------------------------------------------|-----------------|-----------------|------------------|-------------|
| 1      | ۲           | MATERIAL  | 12312-       | Leistungsstarkes Multifunktionspapier,                                         |                 | 1               | EA (i) 18.00 CHF | 18.00 CHF   |
|        |             |           | 1242         | holztrei ungestrichen, hohe Weiße, hohe<br>Opazität und hohes Volumen, 80g/qm. |                 |                 |                  |             |
| Тах    |             |           | Category:*   | 7.7% VAT / CH (7.7%)                                                           | $\sim$          | Taxable Amount: | 18.00 CHF        | Remo        |
|        |             |           | Location:    |                                                                                |                 | Rate(%):        | 7.7              |             |
|        |             |           | Description: | CH (7.7%)                                                                      |                 | Tax Amount:     | 1.39 CHF         |             |
|        |             |           | Regime:      |                                                                                | ~               | Exempt Detail:  | (no value) 🗸     |             |
|        |             | Date Of F | Pre-Payment: |                                                                                |                 | Date Of Supply: | 29 Jun 2021      |             |
|        |             | La        | w Reference: |                                                                                |                 | Triangular T    | ransaction       |             |
| Line I | tem Actions | • De      | elete        |                                                                                |                 |                 |                  |             |
|        |             |           |              |                                                                                |                 |                 |                  |             |

Ξ.

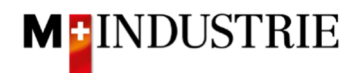

The summary of the invoice is displayed. If all the information is correct, please click "**Submit**". Then the invoice is sent to DELICA AG / JOWA AG account payable department.

If you want to adjust the invoice, click on «Previous».

| onfirm and submit this document. It will be<br>untry is:Switzerland.<br>you want your invoices to be stored in the | electronically signed according to the countries of origin and destination<br>Ariba long term document archiving, you can subscribe to an archiving :                  | n of invoice. The document's originating country service. Note that you will also be able to archiv | v is:Switzerland. The document's destination<br>ve old invoices once you subscribe to the archivi |  |  |  |
|----------------------------------------------------------------------------------------------------|----------------------------------------------------------------------------------------------------|----------------------------------------------------------------------------------------------------|---------------------------------------------------------------------------------------------------|--|--|--|
| rvice.<br>tandard Invoice                                                                                          |                                                                                                    |                                                                                                    |                                                                                                   |  |  |  |
| Invoice Number:<br>Invoice Date:<br>Original Purchase Order:                                                       | INV29062021<br>Tuesday 29 Jun 2021 10:36 AM GMT+02:00<br>4500256075                                                                                                    | Subtotal:<br>Total Tax:<br>Amount Due:                                                              | 28.00 CHF<br>2.16 CHF<br>30.16 CHF                                                                |  |  |  |
| REMIT TO:                                                                                                    | BILL TO:                                                                                                    | SUPPLIER:                                                                                           |                                                                                                   |  |  |  |
| OPM 6 Ltd - TEST                                                                                                   | Delica AG                                                                                                    | OPM 6 Ltd - TEST                                                                                    | OPM 6 Ltd - TEST                                                                                  |  |  |  |
| Postal Address:<br>Grünaustrasse 23<br>8953 Dietikon<br>Zürich<br>Switzerland                                      | Postal Address (Par défaut):<br>Bresteneggstrasse 4<br>c/o M-Industrie AG<br>SSC Accounting M-Industrie<br>5033 Buchs<br>AG<br>Switzerland<br>Address ID: BP0003010000 | Postal Address:<br>Grünaustrasse 23<br>8952 Dietikon<br>Zürich<br>Switzerland                       |                                                                                                   |  |  |  |

The invoice has been submitted. Please click on «Exit». This will take you back to the purchase order.

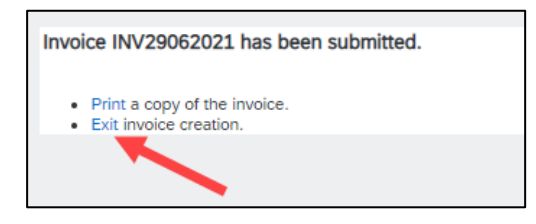

The status of the purchase order has changed to "Invoiced" and your invoice is available under "Related Documents" section and can be viewed if necessary:

| Purchase Order: 4500256075                                                                                                    |                                                                                                    |                                                                               |                                | Done                            |
|----------------------------------------------------------------------------------------------------|----------------------------------------------------------------------------------------------------|-------------------------------------------------------------------------------|--------------------------------|---------------------------------|
| Create Order Confirmation 🔻                                                                                                    | Create Invoice 🔻                                                                                                    | <u>+</u>                                                                      | 7                              | •••                             |
| Order Detail Order History                                                                                                    |                                                                                                    |                                                                               |                                |                                 |
| From:<br>Delica AG<br>Bresteneggstrasse 4<br>c/o M-Industrie AG<br>SSC Accounting M-Industrie<br>S033 Buchs<br>AG<br>Switzerland                                                                                        | To:<br>OPM 6 Ltd - TEST<br>Grünaustrasse 23<br>8953 Dietikon<br>Zürich<br>Switzerland<br>Phone:<br>Fax:<br>Email: opm6.supplier@gmail.com | Purchase Order<br>(Invoiced)<br>4500256075<br>Amount: 18.00 CHF<br>Version: 1 |                                |                                 |
| Payment Terms<br>Payment Terms<br>Comments<br>Comment Type: Terms and Conditions<br>Body:Sofern keine speziellen Vereinbarungen zwischen dem Liefera<br>(Allgemeine Kaufbedingungen) der M-Industrie und die AGB zum Ka | inten und den M-Industrie Unternehmen vorliegen, gelten die AKB<br>Jufvertrag für Maschine View more »                                    | Routing Sta<br>Related Docume                                                 | atus: Ackn<br>ents INV2<br>OC2 | owledged<br>19062021<br>9062021 |

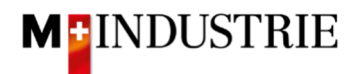

## 5. Store your VAT number in your Ariba Network profile

Ariba Network «Home» section --> upper right corner on your initials (Account settings) --> Company Profile --> Tab «Business» --> Section «Tax Information» --> Feld «Vat ID» --> Save

## 6. What can I do if I no longer have the purchase order email?

On the purchase order email, you can click on "Process order" and then you will be redirected to the Ariba Network login page. After logging in, you will automatically get to your purchase order on Ariba Network. If you no longer have the purchase order email, you can log into your Ariba Network account by using following link:

#### https://supplier.ariba.com/

Click on "**Workbench**" in your Ariba Network account. You see a list of all your purchase orders. Select the purchase order where you no longer have the purchase order email and click on "**more**" (three dots) and then "**Send me a copy to take action**":

|                                          | rs ~ Fulfillment ~ Involces ~      | Payments V Catalogs                    | Reports ~                                         |                                                                | Сге                                                                                                    |
|------------------------------------------|------------------------------------|----------------------------------------|---------------------------------------------------|----------------------------------------------------------------|----------------------------------------------------------------------------------------------------|
| Workbench                                |                                    |                                        |                                                   |                                                                | မှံဂုံ Customize                                                                                                    |
| Last 31 days                             | <b>1</b><br>Orders<br>Last 31 days | O<br>Rejected invoices<br>Last 31 days | CHF <b>O.O</b> CHF<br>Remittances<br>Last 31 days | CHF O.O <sub>CHF</sub><br>Early payment offers<br>Next 90 days | CHF O.O CHF<br>Scheduled payments<br>Next 90 days                                                                                                    |
| New orders (1) Edit filter   Save filter | Last 31 days New                   |                                        |                                                   |                                                                |                                                                                                    |
|                                          |                                    |                                        |                                                   |                                                                | ÷                                                                                                    |
| Order Number                             | Customer                           | Amount                                 | Date 🗸                                            | Order Status                                                   | با<br>Amount Invoices Act                                                                                                    |
| Order Number                             | Customer<br>M-Industrie - TEST     | Amount<br>100.00 CHF                   | Date ↓<br>Jun 29, 2021                            | Order Status<br>New                                            | Amount Invoices Act<br>Send me a copy to take                                                                                                    |
| order Number<br>500258036                | Customer<br>M-Industrie - TEST     | Amount<br>100.00 CHF                   | Date ↓<br>Jun 29, 2021                            | Order Status<br>New                                            | Amount Invoices Act<br>Send me a copy to take<br>Confirm entire order                                                                                          |
| Irder Number<br>500258036                | Customer<br>M-Industrie - TEST     | Amount<br>100.00 CHF                   | Date ↓<br>Jun 29, 2021                            | Order Status<br>New                                            | Amount Invoice Act<br>Send me a copy to take<br>Confirm entire order<br>Update line items                                                                      |
| rder Number<br>500258036                 | Customer<br>M-Industrie - TEST     | Amount<br>100.00 CHF                   | Date ↓<br>Jun 29, 2021                            | Order Status<br>New                                            | Amount Invoiceo Act<br>Send me a copy to take<br>Confirm entire order<br>Update line items<br>Reject entire order                                              |
| rder Number<br>500258036                 | Customer<br>M-Industrie - TEST     | Amount<br>100.00 CHF                   | Date \downarrow<br>Jun 29, 2021                   | Order Status<br>New                                            | Amount Invoiceo Act<br>Send me a copy to take<br>Confirm entire order<br>Update line items<br>Reject entire order<br>Create ship notice                        |
| order Number<br>500258036                | Customer<br>M-Industrie - TEST     | Amount<br>100.00 CHF                   | Date ↓<br>Jun 29, 2021                            | Order Status<br>New                                            | Amount Invoice Act<br>Send me a copy to take<br>Confirm entire order<br>Update line items<br>Reject entire order<br>Create ship notice<br>Create service sheet |

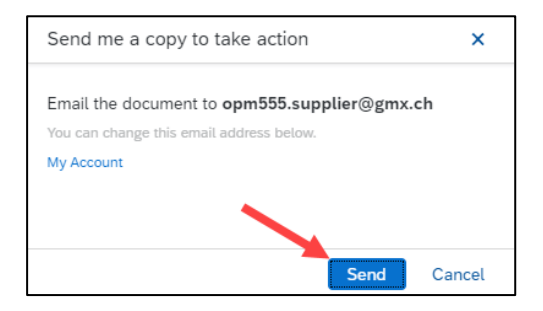

This action is not needed with an **Enterprise Account**. In that case you can go to Workbench and click right on the purchase order number and submit an order confirmation and invoice.

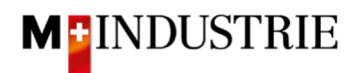

| SAP  | Business Network  | k 🔻 Enterprise A | ccount TEST M | DIDE          |               |            |               |                                               |                            | 51 Q                                     | 2 MM |
|------|-------------------|------------------|---------------|---------------|---------------|------------|---------------|-----------------------------------------------|----------------------------|------------------------------------------|------|
| Home | e Enablement      | Discovery ~      | Workbench     | Orders ~      | Fulfillment ~ | Invoices ~ | Payments 🗸    | More ~                                        |                            | Max Muster 1                             | ch   |
|      | A                 |                  | Orders and R  | eleases V     | All customers | ~          | Exact match   | Order number                                  | Q                          | My Account<br>Link User IDs              |      |
|      | Overview Get      | ting started     |               | 1 -           | - Allery      |            | -Alk          |                                               | Account Settings           | Contact Administrator                    |      |
|      | 4.4               |                  | 10            |               | 10            |            | 1             | 2                                             | Customer Relationships     | Switch Account                           | >    |
| 4    | 11                |                  | 13            |               | 13            | 5          | 1.            | Z                                             | Users                      | OPM1 - TEST                              |      |
|      | New order         | s                | Items to con  | firm          | Orders        | 8          | Orders to     | ) invoice                                     | Notifications              | ANID: AN01425471486-T<br>Premium Package | ·    |
|      | Last 31 day       | 5                | Last 31 day   | /5            | Last 31 da    | iys        | Last 31       | . days                                        | Application Subscriptions  | Company Profile                          |      |
|      | My widgets        | All customers 🗸  | ्रह्न Custo   | omize         |               |            |               |                                               | Account Registration       | Settings                                 | >    |
| 7    |                   |                  |               |               |               |            |               |                                               | Network Settings           | Logout                                   | 2    |
|      | Purchase orders   | Last 3 mon       | ths 🗸         | Invoice aging |               |            | Activity feed | All 🗸                                         | Electronic Order Routing 🦷 |                                          |      |
|      | 2.43 <sup>K</sup> | F                |               | 121 c         | HF            |            |               | Order received<br>Apr 08, 2024   03:34 PM   1 | Electronic Invoice Routing | 3                                        | Ľ    |
|      | 2.5K              |                  |               | 70            |               |            |               | 3800000759                                    | Accelerated Payments       | 374.50 CHF                               |      |

## 7. How can I change the order email address?

1. The recipient email address can be adjusted here. Up to 5 recipients can be entered (separated by commas).

| 2  | Then | click | "Save" |
|----|------|-------|--------|
| ∠. | THOM | CIICK | Gave . |

| Business Network - Enterprise Account                | EST MODE                                                              | © MM                                                                                                    |
|------------------------------------------------------|-----------------------------------------------------------------------|----------------------------------------------------------------------------------------------------|
| Network Settings                                     |                                                                       | Save                                                                                                    |
| Electronic Order Routing Electronic Invoice Routing  | Accelerated Payments Settlement Data Deletion Criteria                | 2                                                                                                    |
| <ul> <li>Indicates a required field</li> </ul>       |                                                                       |                                                                                                    |
| External System Integration                          |                                                                       |                                                                                                    |
| Configure cXML (native) integration                  |                                                                       |                                                                                                    |
| Configure SAP Integration Suite, managed gateway for | or spend management and SAP Business Network (non-native integration) |                                                                                                    |
| Non-Catalog Orders with Part Numbers                 | numbers are entered manually                                          |                                                                                                    |
| Status Update Request Notifications                  |                                                                       |                                                                                                    |
| Do not send status updates for inbound documents in  | n pending queue                                                       | 4                                                                                                    |
| New Orders                                           |                                                                       |                                                                                                    |
| Document Type                                        | Routing Method                                                        | Options                                                                                                    |
|                                                      |                                                                       | Email address: ppm1.suppliar@gmx.ch                                                                                                    |
| Catalog Orders without Attachments                   | Emat V                                                                | Abach cXXIL document in the email message     Abach cXXIL document in the email message     Solution document in the email message     Solution document is the email message     Solution documents and and a solution documents.     Abach PGF document in the email message |